# cisco.

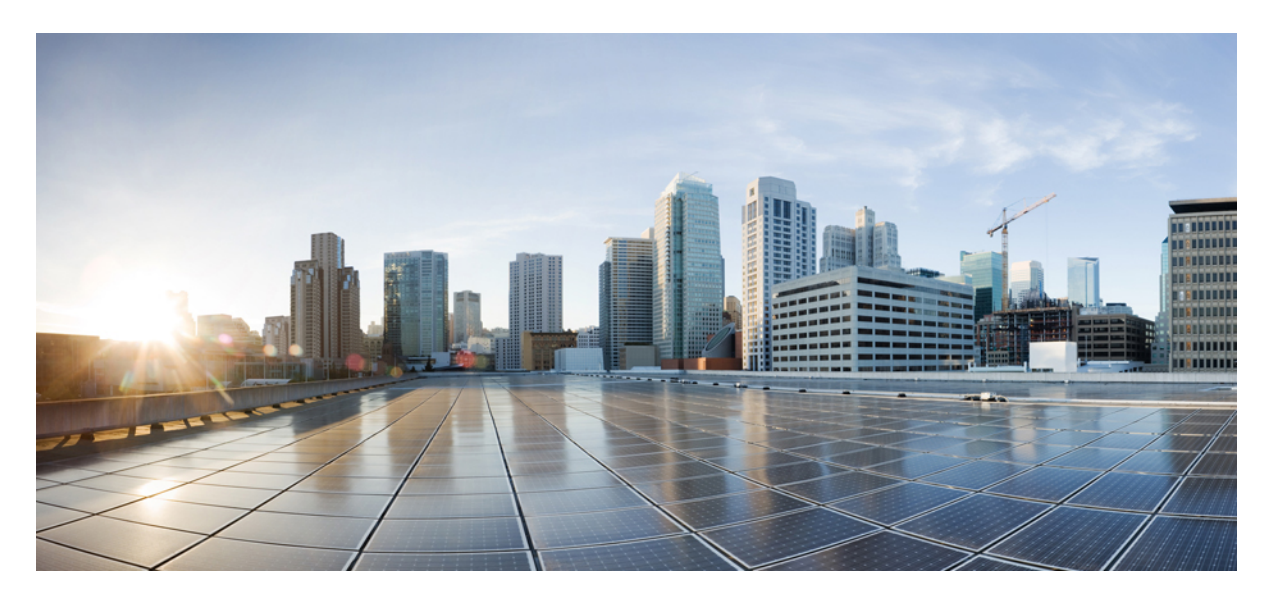

### **Cisco Catalyst Wireless 9163E** アクセスポイント ハードウェア 設置および導入ガイド

初版: 2024年1月19日

### シスコシステムズ合同会社

〒107-6227 東京都港区赤坂9-7-1 ミッドタウン・タワー http://www.cisco.com/jp お問い合わせ先:シスココンタクトセンター 0120-092-255 (フリーコール、携帯・PHS含む) 電話受付時間:平日 10:00~12:00、13:00~17:00 http://www.cisco.com/jp/go/contactcenter/ 【注意】シスコ製品をご使用になる前に、安全上の注意(www.cisco.com/jp/go/safety\_warning/)をご確認ください。本書は、米国シスコ発行ド キュメントの参考和訳です。リンク情報につきましては、日本語版掲載時点で、英語版にアップデートがあり、リンク先のページが移動/変更され ている場合がありますことをご了承ください。あくまでも参考和訳となりますので、正式な内容については米国サイトのドキュメントを参照くだ さい。また、契約等の記述については、弊社販売パートナー、または、弊社担当者にご確認ください。

THE SPECIFICATIONS AND INFORMATION REGARDING THE PRODUCTS IN THIS MANUAL ARE SUBJECT TO CHANGE WITHOUT NOTICE. ALL STATEMENTS, INFORMATION, AND RECOMMENDATIONS IN THIS MANUAL ARE BELIEVED TO BE ACCURATE BUT ARE PRESENTED WITHOUT WARRANTY OF ANY KIND, EXPRESS OR IMPLIED. USERS MUST TAKE FULL RESPONSIBILITY FOR THEIR APPLICATION OF ANY PRODUCTS.

THE SOFTWARE LICENSE AND LIMITED WARRANTY FOR THE ACCOMPANYING PRODUCT ARE SET FORTH IN THE INFORMATION PACKET THAT SHIPPED WITH THE PRODUCT AND ARE INCORPORATED HEREIN BY THIS REFERENCE. IF YOU ARE UNABLE TO LOCATE THE SOFTWARE LICENSE OR LIMITED WARRANTY, CONTACT YOUR CISCO REPRESENTATIVE FOR A COPY.

The following information is for FCC compliance of Class A devices: This equipment has been tested and found to comply with the limits for a Class A digital device, pursuant to part 15 of the FCC rules. These limits are designed to provide reasonable protection against harmful interference when the equipment is operated in a commercial environment. This equipment generates, uses, and can radiate radio-frequency energy and, if not installed and used in accordance with the instruction manual, may cause harmful interference to radio communications. Operation of this equipment in a residential area is likely to cause harmful interference, in which case users will be required to correct the interference at their own expense.

The following information is for FCC compliance of Class B devices: This equipment has been tested and found to comply with the limits for a Class B digital device, pursuant to part 15 of the FCC rules. These limits are designed to provide reasonable protection against harmful interference in a residential installation. This equipment generates, uses and can radiate radio frequency energy and, if not installed and used in accordance with the instructions, may cause harmful interference to radio communications. However, there is no guarantee that interference will not occur in a particular installation. If the equipment causes interference to radio or television reception, which can be determined by turning the equipment off and on, users are encouraged to try to correct the interference by using one or more of the following measures:

- · Reorient or relocate the receiving antenna.
- · Increase the separation between the equipment and receiver.
- · Connect the equipment into an outlet on a circuit different from that to which the receiver is connected.
- · Consult the dealer or an experienced radio/TV technician for help.

Modifications to this product not authorized by Cisco could void the FCC approval and negate your authority to operate the product.

The Cisco implementation of TCP header compression is an adaptation of a program developed by the University of California, Berkeley (UCB) as part of UCB's public domain version of the UNIX operating system. All rights reserved. Copyright © 1981, Regents of the University of California.

NOTWITHSTANDING ANY OTHER WARRANTY HEREIN, ALL DOCUMENT FILES AND SOFTWARE OF THESE SUPPLIERS ARE PROVIDED "AS IS" WITH ALL FAULTS. CISCO AND THE ABOVE-NAMED SUPPLIERS DISCLAIM ALL WARRANTIES, EXPRESSED OR IMPLIED, INCLUDING, WITHOUT LIMITATION, THOSE OF MERCHANTABILITY, FITNESS FOR A PARTICULAR PURPOSE AND NONINFRINGEMENT OR ARISING FROM A COURSE OF DEALING, USAGE, OR TRADE PRACTICE.

IN NO EVENT SHALL CISCO OR ITS SUPPLIERS BE LIABLE FOR ANY INDIRECT, SPECIAL, CONSEQUENTIAL, OR INCIDENTAL DAMAGES, INCLUDING, WITHOUT LIMITATION, LOST PROFITS OR LOSS OR DAMAGE TO DATA ARISING OUT OF THE USE OR INABILITY TO USE THIS MANUAL, EVEN IF CISCO OR ITS SUPPLIERS HAVE BEEN ADVISED OF THE POSSIBILITY OF SUCH DAMAGES.

Any Internet Protocol (IP) addresses and phone numbers used in this document are not intended to be actual addresses and phone numbers. Any examples, command display output, network topology diagrams, and other figures included in the document are shown for illustrative purposes only. Any use of actual IP addresses or phone numbers in illustrative content is unintentional and coincidental.

All printed copies and duplicate soft copies of this document are considered uncontrolled. See the current online version for the latest version.

Cisco has more than 200 offices worldwide. Addresses and phone numbers are listed on the Cisco website at www.cisco.com/go/offices.

Cisco and the Cisco logo are trademarks or registered trademarks of Cisco and/or its affiliates in the U.S. and other countries. To view a list of Cisco trademarks, go to this URL: https://www.cisco.com/c/en/us/about/legal/trademarks.html. Third-party trademarks mentioned are the property of their respective owners. The use of the word partner does not imply a partnership relationship between Cisco and any other company. (1721R)

© 2024 Cisco Systems, Inc. All rights reserved.

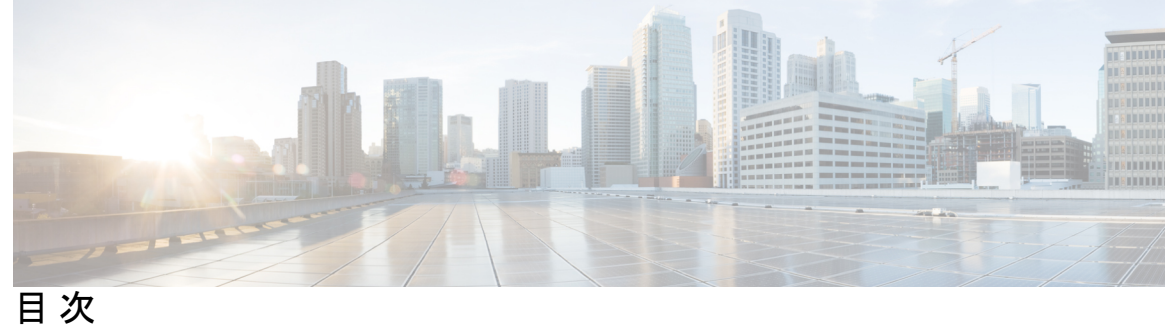

| はじめに: | はじめに vii                                            |
|-------|-----------------------------------------------------|
|       | このマニュアルについて vii                                     |
|       | 表記法 vii                                             |
|       | 関連資料 viii                                           |
|       | 通信、サービス、およびその他の情報 viii                              |
|       | シスコバグ検索ツール viii                                     |
|       | マニュアルに関するフィードバック ix                                 |
| 第1章   | -<br>About Cisco Catalyst Wireless 9163E アクセスポイント 1 |
|       | Cisco Catalyst Wireless 9163E アクセスポイントの概要 1         |
|       | Cisco Catalyst Wireless 9163E アクセスポイントの機能 2         |
|       | AP のモデル番号と規制ドメイン 4                                  |
|       | アンテナおよび無線機 5                                        |
| 第2章   | -<br>ハードウェアの機能 7                                    |
|       | アクセスポイントの図、ポート、およびコネクタ 7                            |
|       | AP 上のポートおよびコネクタ 7                                   |
|       | サポートされる外部アンテナ 10                                    |
|       | 電源 12                                               |
|       | パワーインジェクタ 12                                        |
|       | イーサネット (PoE) ポート 13                                 |
|       |                                                     |

アクセス ポイントの設置 15 兂

パッケージの開梱 15

パッケージの内容 15

アクセスポイントの開梱 15

シスコ製のオプションツールとハードウェア 16

設置に必要な追加のツールとハードウェア 16

注文可能なシスコ製アクセサリ 17

設置前の確認と設置のガイドライン 18

標準的なアクセスポイント設置コンポーネント 19

APの設置の準備 20

設置前の設定(任意) 20

アクセスポイントの取り付け 23

取り付けキットの選択 23

Meraki キットを使用した AP の壁面への取り付け 24

Meraki キットを使用した AP の支柱への取り付け 27

Cisco キットを使用した AP の壁面への取り付け 29

Cisco キットを使用した AP の支柱への取り付け 31

アクセスポイントの接地 33

アクセスポイントへの電源供給 35

パワーインジェクタの接続 35

アクセスポイントへのイーサネットケーブルの接続 37

アクセスポイントへの CAT 5e イーサネットケーブルとグランドアセンブリの設置 37 アクセスポイントへの CAT 6/6A イーサネットケーブルとグランドアセンブリの設置

40

アンテナの取り付け 42

無指向性アンテナの設置 42

GNSS アンテナの壁面への取り付け 43

GNSS アンテナの支柱への取り付け 44

#### 第4章 アクセスポイントの配置 47

コントローラ ディスカバリ プロセス 47 ワイヤレスネットワークへのアクセスポイントの導入 48 アクセス ポイントの LED の確認 49 管理モードの移行 51

第5章 ネットワーク展開 53

- シスコのオンプレミス展開 53
  - アクセスポイントの初期化 53
  - アクセスポイントとコントローラの関連付け 54
  - ワイヤレスコントローラの設定 55
    - 6 GHz 無線プロファイルの設定 55
    - 6 GHz OFDMA の設定 55
    - WPA3 セキュリティの設定 56
    - ポリシータグの設定 57
    - クライアントバンドステアリングの設定 58
- Meraki クラウドベースの展開 58
  - ダッシュボードでの AP の要求 58
  - クラウド管理アクセスのファイアウォールの設定 59
  - AP とクラウド管理の関連付け 59
  - ファームウェア管理 60
  - ライセンス管理 60
  - クラウドダッシュボードの展開の設定 61

第6章 トラブルシューティング 65

リセットボタンの使用 65 コントローラへのアクセスポイント参加プロセスのトラブルシューティング 66 コントローラベースの導入に関する重要な情報 68 DHCP オプション 43 の設定 68

第7章 安全に関するガイドラインおよび警告 71

FCC 安全基準 71 安全上の注意 71 テスト環境での無線機の損傷の回避 72 サイト調査の実行 73

v

第8章

| 適合宣言および規制に関する情報 75                                                                                                  |
|----------------------------------------------------------------------------------------------------|
| 製造業者による連邦通信委員会への適合宣言 75                                                                                             |
| Operation of Cisco Catalyst Access Points in México 76                                                              |
| VCCI に関する警告(日本) 76                                                                                                  |
| Cisco Catalyst アクセスポイントの使用に関するガイドライン(日本の場合) 77                                                                      |
| カナダ向けの適合文書 78                                                                                                    |
| カナダ産業省 78                                                                                                    |
| 欧州共同体、スイス、ノルウェー、アイスランド、およびリヒテンシュタイン 79                                                                              |
| Administrative Rules for Cisco Catalyst Access Points in Taiwan 79                                                  |
| ブラジルにおける Cisco Catalyst アクセス ポイントの使用 81                                                                             |
| RF 被曝に関する適合宣言 82                                                                                                    |
| RF 被曝の概要 82                                                                                                    |
| このデバイスの、電波への暴露の国際的ガイドラインへの準拠 82                                                                                     |
| このデバイスの、電波への暴露の FCC ガイドラインへの準拠 83                                                                                   |
| このデバイスの、電波への暴露に対するカナダ産業省のガイドラインへの準拠 83                                                                              |
| Cet appareil est conforme aux directives internationales en matière d'exposition aux fréquences radioélectriques 84 |
| RF 被曝に関する追加情報 84                                                                                                    |

I

I

適合宣言 84

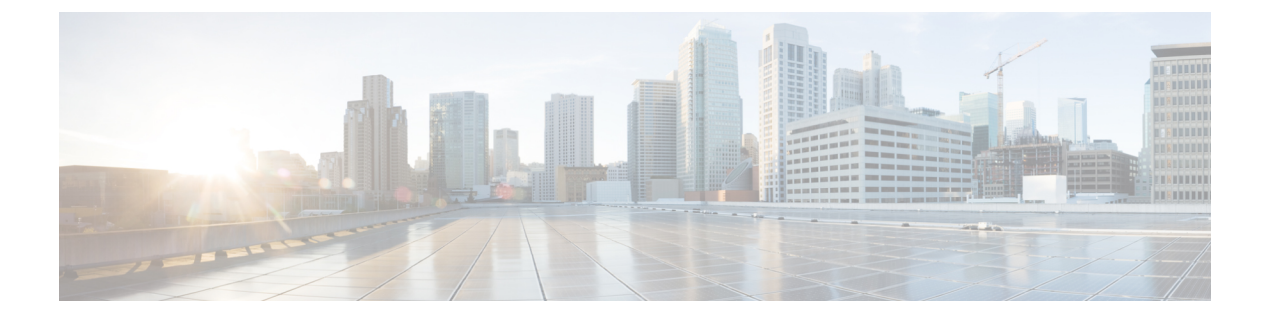

# はじめに

ここでは、本ガイドについて、および本ガイドで使用される表記規則と関連ドキュメントについて説明します。

内容は次のとおりです。

- •このマニュアルについて (vii ページ)
- 表記法 (vii ページ)
- 関連資料, on page viii
- 通信、サービス、およびその他の情報 (viii ページ)

# このマニュアルについて

このガイドでは、シスコのアクセスポイントの設置手順と、その設定に役立つリソースへのリ ンクを提供します。また、取り付け手順およびトラブルシューティング情報も含まれていま す。

# 表記法

このマニュアルでは、注釈、注意、および安全に関する警告に、次の表記法を使用していま す。注釈と注意には、ユーザが知っておく必要がある重要な情報が記載されています。

| (注) | 注釈」です。役立つ情報やこのマニュアルに記載されていない参照資料を紹介している | ます。 |
|-----|-----------------------------------------|-----|
|-----|-----------------------------------------|-----|

<u>/!\</u>

**注意** 「要注意」の意味です。「注意」には、機器の損傷またはデータ損失を予防するための注意事 項が記述されています。 Â

警告 誤って行うと負傷する可能性のある操作については、安全上の警告が記載されています。各警告文に、警告を表す記号が記されています。

# 関連資料

Cisco Catalyst 9163E シリーズ アクセスポイントのすべてのユーザーマニュアルは、次の URL から入手できます。

https://www.cisco.com/c/en/us/support/wireless/catalyst-9163e-access-point/model.html

アクセス ポイントを設定してワイヤレス ネットワークに導入する際のガイドラインについて は、次の資料を参照してください。

• 次の URL にある『Cisco Catalyst 9800 Series Wireless Controller Software Configuration Guide』

https://www.cisco.com/c/en/us/support/wireless/catalyst-9800-series-wireless-controllers/ products-installation-and-configuration-guides-list.html

• 次の URL にあるビデオシリーズ 『Best Practices for Installing Outdoor Wireless Access Points』 https://www.cisco.com/go/ap-best-practices-videos

# 通信、サービス、およびその他の情報

- シスコからタイムリーな関連情報を受け取るには、Cisco Profile Manager でサインアップ してください。
- 重要な技術によりビジネスに必要な影響を与えるには、Cisco Services [英語]にアクセスしてください。
- ・サービス リクエストを送信するには、Cisco Support [英語] にアクセスしてください。
- 安全で検証済みのエンタープライズクラスのアプリケーション、製品、ソリューション、 およびサービスを探して参照するには、Cisco DevNet [英語] にアクセスしてください。
- ・一般的なネットワーク、トレーニング、認定関連の出版物を入手するには、Cisco Press [英語] にアクセスしてください。
- 特定の製品または製品ファミリの保証情報を探すには、Cisco Warranty Finder にアクセスしてください。

### シスコバグ検索ツール

シスコバグ検索ツール(BST)は、シスコ製品とソフトウェアの障害と脆弱性の包括的なリストを管理するシスコバグ追跡システムへのゲートウェイです。BSTは、製品とソフトウェアに 関する詳細な障害情報を提供します。

### マニュアルに関するフィードバック

シスコのテクニカルドキュメントに関するフィードバックを提供するには、それぞれのオンラ インドキュメントの右側のペインにあるフィードバックフォームを使用してください。

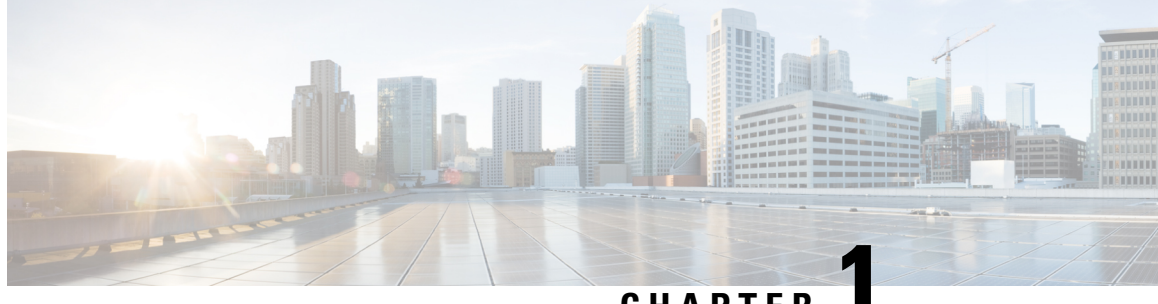

CHAPTER

# About Cisco Catalyst Wireless 9163E アクセス ポイント

- Cisco Catalyst Wireless 9163E アクセスポイントの概要 (1ページ)
- Cisco Catalyst Wireless 9163E アクセスポイントの機能, on page 2
- AP のモデル番号と規制ドメイン, on page 4
- アンテナおよび無線機, on page 5

# Cisco Catalyst Wireless 9163E アクセスポイント の概要

Cisco Catalyst Wireless 9163E アクセスポイントは、Wi-Fi 6E テクノロジーベースの 2x2 トライ バンド屋外エンタープライズクラス 802.11ax アクセスポイントです。この AP は、主要な 802.11ax および 802.11ac クライアントとの完全な相互運用性をサポートし、他の AP やコント ローラとのハイブリッド導入をサポートします。

この AP のハードウェアは、次のプラットフォームでサポートされます。

- Cisco Catalyst Center (旧称: Cisco DNA Center) オンプレミス
- Cisco Catalyst スタック
- Meraki クラウドベーススタック

APの機能および仕様をすべて網羅したリストは、以下の Cisco Catalyst Wireless 9163E アクセ スポイントのデータシートに記載されています。

https://www.cisco.com/c/en/us/products/collateral/wireless/catalyst-9163e-access-point/ nb-06-cat-9163e-series-access-ds-cte-en.html

#### サポート対象のワイヤレス コントローラ プラットフォーム

Cisco IOS XE 17.13.1 以降のリリースのソフトウェアを搭載した次の Cisco Catalyst 9800 ワイヤ レスコントローラは、Cisco Catalyst Wireless 9163E アクセスポイント をサポートしています。

- Cisco Catalyst 9800-80
- Cisco Catalyst 9800-40

- Cisco Catalyst 9800-L
- Cisco Catalyst 9800-CL

(注)

この AP モデルは、アクティブ EWC または従属 AP として Cisco Embedded Wireless Controller をサポートしていません。

# Cisco Catalyst Wireless 9163E アクセスポイントの機能

Cisco Catalyst 9800 ワイヤレス コントローラ ベースの製品は Cisco Catalyst Wireless 9163E アク セスポイント をサポートしています。AP の主要な機能は次のとおりです。

- ハードウェア:
  - •2x2 トリプルバンド、トリプル同時無線 : 2.4 GHz、5 GHz、および 6 GHz 無線
  - •1x1 トライバンドスキャン無線
  - ・統合 GNSS レシーバ
  - 外部 GNSS ポート
  - Bluetooth Low Energy (BLE) 無線技術を取り入れたことで、ロケーション追跡や経路案内 などの IoT 向けの用途にも利用できます。
  - AP には、次の外部インターフェイスがあります。
    - •1 X 100/1000/2500 マルチギガビットイーサネット (PoE 入力)
    - リカバリプッシュボタン
    - •1 つのマルチカラー LED ステータスインジケータ。LED ステータスインジケータの 色については、アクセス ポイントの LED の確認, on page 49 を参照してください。

#### ソフトウェア:

- スキャン無線は、高度な無線周波数(RF)スペクトル解析を実行でき、次世代のCleanAir Pro、ワイヤレス侵入防御システム(wIPS)、動的周波数選択(DFS)検出などの機能を 提供します。
- 160 MHz チャネルをサポートするように強化された Cisco CleanAir Pro テクノロジー。
   CleanAir Pro は 20、40、80、160 MHz 幅のチャネルに予防的な高速スペクトルインテリジェンスを提供します。これにより、無線干渉に起因するパフォーマンスの問題に対処できます。
- •アップリンクおよびダウンリンク用の MU-MIMO 技術。
- •アップリンクとダウンリンクの両方に対する OFDMA ベースのスケジューリング。

- クライアントはターゲット起動時間(TWT)という新しい省電力モードでスリープ状態を 維持し、あらかじめスケジュールされた(ターゲット)時間にのみ起動して AP とデータ を交換します。この機能により、バッテリ駆動型デバイスのエネルギーを大幅に節約でき ます。
- Cisco Catalyst Center のサポートにより、Cisco Spaces、Apple FastLane、Cisco Identity Services Engine (ISE)、Meraki Health のインテリジェントな最適化とアシュアランスが可能になります。
- ・最適化された AP ローミングにより、クライアントデバイスがカバレッジエリア内で AP と連携できるようになり、利用可能な最速のデータレートが提供されます。
- AP とそのクライアントは、空間の再利用(Basic Service Set [BSS] カラーリング)により BSS を区別し、同時伝送数を増やすことが可能です。
- インテリジェントキャプチャはネットワークを調査して、Cisco Catalyst Center に詳細な分析を提供します。

AP は次の動作モードをサポートしています。

Table 1: アクセスポイントがサポートする動作モード

| モード                      | 情報                                                                                                    |
|--------------------------|----------------------------------------------------------------------------------------------------|
| ローカルモード                  | これはAPのデフォルトモードです。このモードでは、APはクライアン<br>トにサービスを提供します。ローカルモードでは、APは、コントローラ<br>接続用に2つの CAPWAPトンネルを作成します。1つは管理用で、他方<br>はデータトラフィック用です。これは中央スイッチングと呼ばれます。<br>データトラフィックがAPからコントローラにスイッチング(ブリッジ)<br>されるためです。 |
| Cisco FlexConnect<br>モード | FlexConnectモードでは、データトラフィックはローカルにスイッチング<br>され、コントローラには送信されません。このモードでは、シスコのAP<br>は自律APのように動作しますが、コントローラによって管理されます。<br>このモードの場合、コントローラへの接続が失われても、APは機能し続<br>けます。                                      |
| モニターモード                  | モニターモードでは、AP がクライアントとインフラストラクチャ間の<br>データトラフィックの処理から除外されます。APは、ロケーションベー<br>スのサービス(LBS)、不正 AP 検出、および侵入検知システム(IDS)<br>の専用センサーとして機能します。AP がモニタモードの場合、AP は電<br>波をアクティブにモニタし、通常はクライアントにサービスを提供しま<br>せん。  |

| モード     | 情報                                                                                                    |
|---------|----------------------------------------------------------------------------------------------------|
| スニファモード | ワイヤレススニファモードでは、APは指定されたチャネルでスニッフィ<br>ングを開始します。APは、指定されたチャネル上のすべてのパケットを<br>取得し、AiroPeek または Wireshark(IEEE 802.11 無線 LAN のパケットア<br>ナライザ)を実行するリモートマシンに転送します。これには、タイム<br>スタンプ、信号強度、パケットサイズなどの情報が含まれます。 |
|         | Note スニファモードでは、データの送信先サーバーが、コント<br>ローラ管理 VLAN と同じ VLAN 上にあることが必要です。<br>そうでない場合、エラーが表示されます。                                                                                                    |

# AP のモデル番号と規制ドメイン

Table 2: APのモデル番号と規制ドメイン

| AP タイプ                 | モデル番号                                                                                                    | 詳細                                                                                                    |
|------------------------|----------------------------------------------------------------------------------------------------|----------------------------------------------------------------------------------------------------|
| 外部アンテナを備えた屋外環<br>境用 AP | CW9163E-A<br>CW9163E-B<br>CW9163E-E<br>CW9163E-F<br>CW9163E-I<br>CW9163E-Q<br>CW9163E-R<br>CW9163E-Z<br>CW9163E-ROW<br>CW9163E-MR | AP には、4 つの外部アンテナポート、1 つ<br>の外部 GNSS ポート、および1 つの内部<br>GNSS アンテナがあります。<br>これはスタンドアロン型の装置で、壁面ま<br>たは支柱に取り付けることができます。有<br>線ネットワークに直接接続されていない他<br>のアクセスポイントのリレーノードとして<br>も動作します。 |

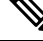

**Note** 屋外で AP の 6 GHz スペクトルを使用するには、自動周波数調整(AFC)機能が必要です。 AFC 機能は、設置場所の屋外 Wi-Fi 6E AP 用に許可されている電力レベルと周波数を提供しま す。

使用している AP モデルがお客様の国で認可されているかどうかを確認する必要があります。 認可状況および特定の国に対応する規制ドメインを確認するには、

http://www.cisco.com/go/aironet/compliance を参照してください。すべての規制ドメインで認可 されているわけではありません。認可され次第、このコンプライアンスのリストが更新されま す。

# アンテナおよび無線機

CW9163E-xAPモデルには、自己識別アンテナ(SIA)をサポートする4つのN型アンテナポート、非SIAアンテナ、およびSubMiniatureバージョンA(SMA)のオスポートをサポートするGNSSアンテナがあります。

- CW-ANT-O1-NS-00:360 度の無線カバレッジに推奨される無指向性アンテナです。
- CW-ANT-GPS2-S-00:標準電力 AFC 要件の位置精度を向上させるための L1/L5 バンド GNSS 最適化アンテナ。

サポートされているアンテナとそれらが動作する無線帯域の詳細については、「サポートされ る外部アンテナ」セクションを参照してください。

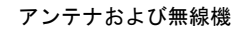

I

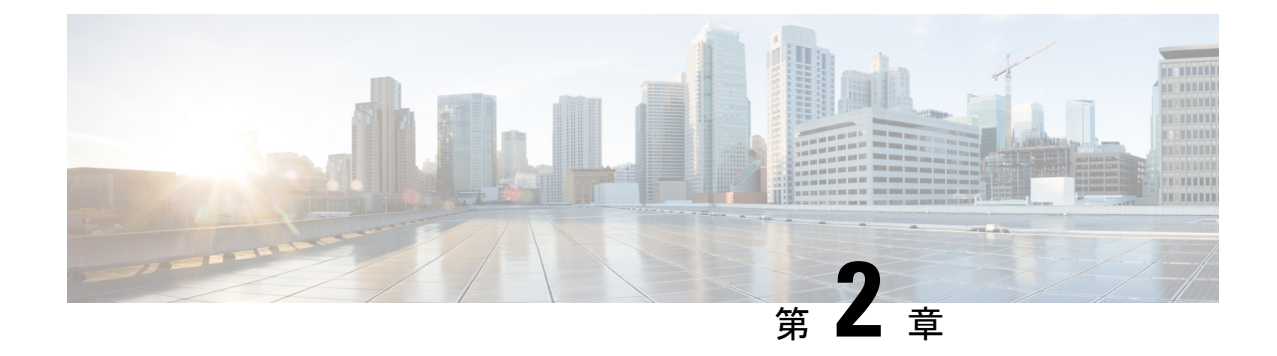

# ハードウェアの機能

このセクションでは、CW9163E-x モデルのハードウェア機能について説明します。

- •アクセスポイントの図、ポート、およびコネクタ, on page 7
- サポートされる外部アンテナ(10ページ)
- 電源, on page 12

# アクセスポイントの図、ポート、およびコネクタ

Cisco Catalyst Wireless 9163E シリーズ屋外用 AP には、AP にアンテナを取り付けるために使用 できる、外部からアクセス可能なさまざまなポートとコネクタがあります。この AP のコネク タとポートについては、AP 上のポートおよびコネクタ, on page 7を参照してください。

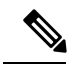

Note

te このマニュアルの図には、APで使用可能なすべての接続が示されています。コネクタプラグは、使用されていない接続ポートを密閉し、APに水が入るのを防ぎます。コネクタの開口部用に液密アダプタが付属しています。APの導入前または導入後に、このアダプタを取り付けることができます。

### AP 上のポートおよびコネクタ

次の図は、AP のベース部と側面にあるさまざまなコネクタとポートを示しています。

上部のコネクタとポート

図 **1: CW9163E**上部のコネクタとポート

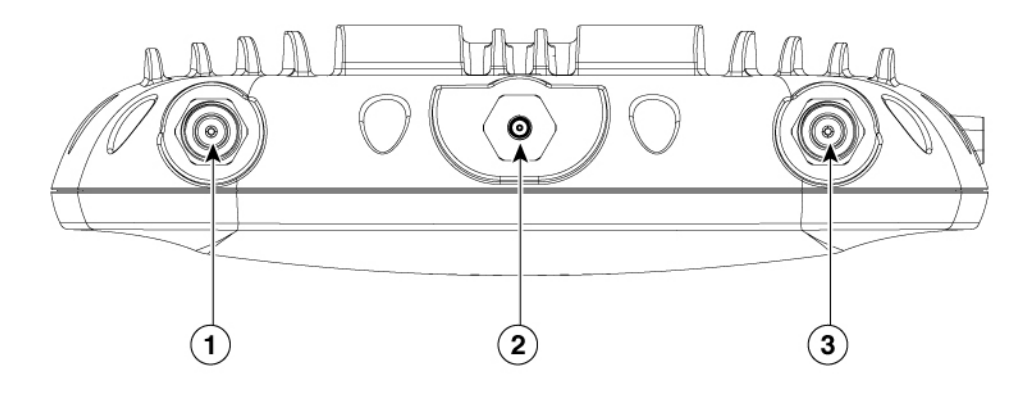

| 1 | ポート A                              | 3 | ポート B                              |
|---|------------------------------------|---|------------------------------------|
|   | このポートは 6 GHz と SIA をサポー<br>トしています。 |   | このポートは 6 GHz アンテナのみを<br>サポートしています。 |
|   | 黄色のバンド                             |   | 無色のバンド                             |
| 2 | SMA コネクタポート                        |   |                                    |
|   | このポートは GNSS アンテナにのみ<br>接続します。      |   |                                    |

ベース部のコネクタとポート

図 2: CW9163E ベース部のコネクタとポート

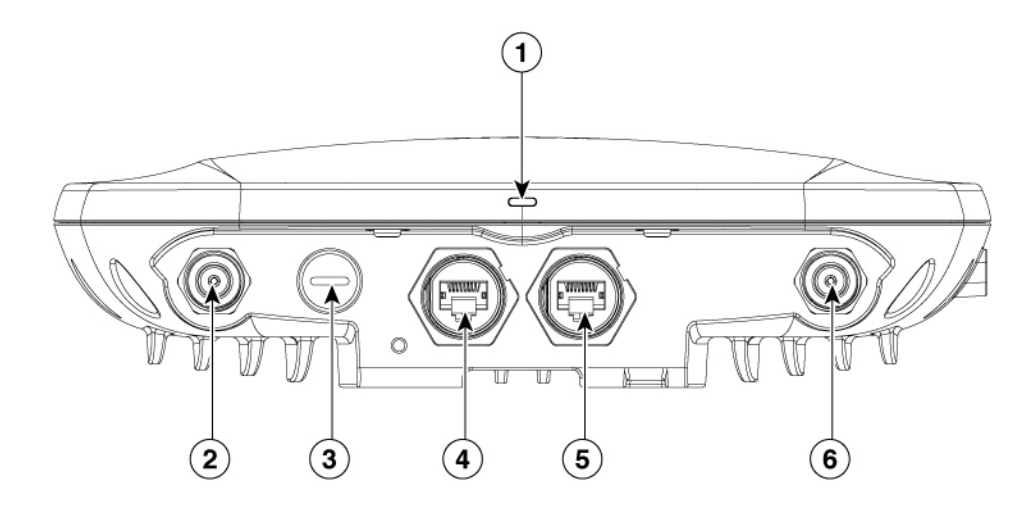

| 1 | LED                    | 4                   | コンソール ポート                                                            |
|---|------------------------|---------------------|----------------------------------------------------------------------|
|   |                        | ۶_                  | ポートを使用しない場合は、カバー<br>プラグを取り外さないでください。<br>取り外すと、APに水が浸入する可能<br>性があります。 |
| 2 | ポート C                  | 5                   | 2.5 G mGig PD (PoE 入力) イーサ                                           |
|   | 2.4 GHz および 5 GHz アンテナ | → <u>1</u><br>63256 | ネットボート                                                               |
|   | オレンジ色のバンド              | (9E.30              | ポートを使用しない場合は、カバー                                                     |
|   |                        |                     | 取り外すと、APに水が浸入する可能<br>性があります。                                         |
| 3 | リセットボタン(キャップで覆われ       | 6                   | ポート D                                                                |
| ٢ | ています)                  |                     | 2.4 GHz、5 GHz、および SIA アンテ<br>ナ                                       |
|   |                        |                     | 紫色のバンド                                                               |

側面のコネクタおよびポート

図 **3**:右側のコネクタ

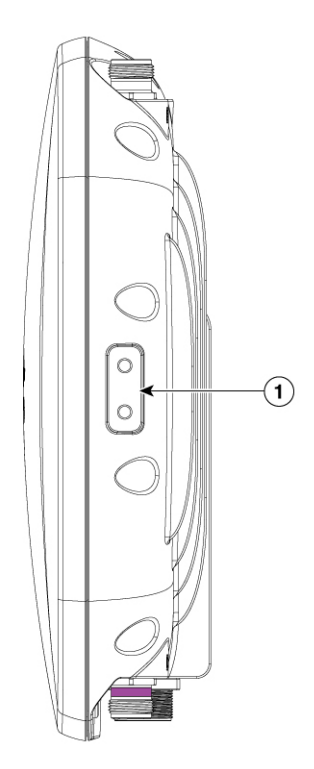

| 1 | アースパッド |
|---|--------|
| æ |        |
| • |        |

# サポートされる外部アンテナ

CW9163E AP は、取り付けられているポートに応じて、2.4 GHz、5 GHz、および6 GHz の SIA アンテナと非 SIA アンテナの組み合わせをサポートしています。

サポートされているシスコのアンテナは次のとおりです。

- CW-ANT-O1-NS-00
- CW-ANT-GPS2-S-00

(注) APは、サポートされているシスコのアンテナでのみ6GHzポートを動作させます。

CW9163E AP がサポートしているアンテナについては、次の表を参照してください。

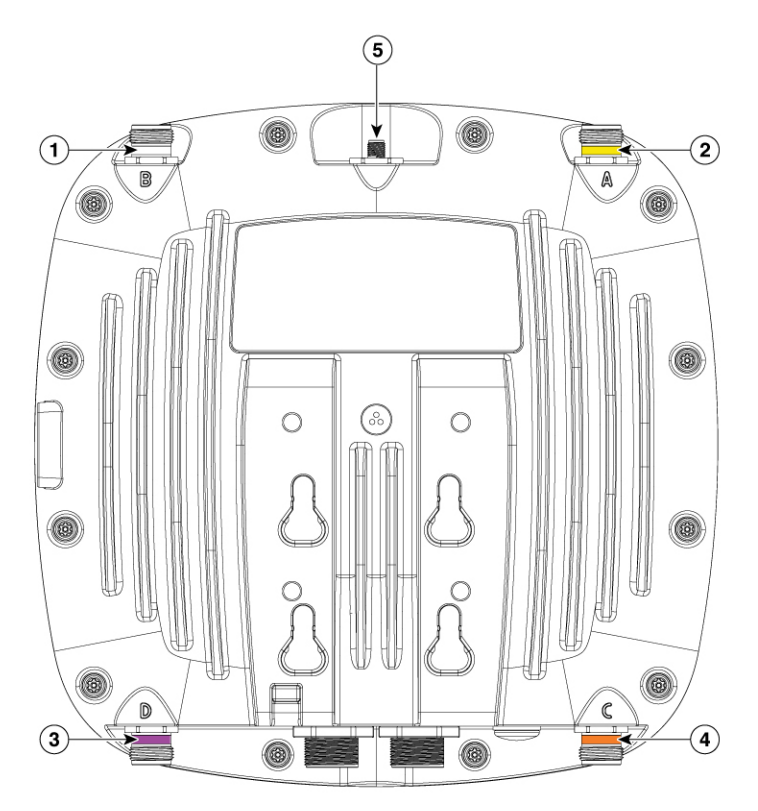

| 1        | ポートB                                 | 4        | ポート C                                 |
|----------|--------------------------------------|----------|---------------------------------------|
| <u> </u> | 6 GHz 帯域をサポート                        | <u> </u> | 2.4 GHz 帯域および 5 GHz<br>帯域、非 SIA をサポート |
| 2        | ボートA                                 | 5        | ポート 5                                 |
|          | 6 GHz 帯域、SIA をサポート                   |          | L1/L5 バンド                             |
| 3        | ポート D                                |          |                                       |
|          | 2.4 GHz 帯域および 5 GHz 帯域、<br>SIA をサポート |          |                                       |

表 3: CW9163E アクセスポイントでサポートされる 6 GHz 外部アンテナ

| PID             | 2.4 GHz | 5 GHz          | 6 GHz          | アンテナ タイプ           |
|-----------------|---------|----------------|----------------|--------------------|
|                 | アンテ     | アンテ            | アンテ            |                    |
|                 | ナゲイ     | ナゲイ            | ナゲイ            |                    |
|                 | ン       | ン              | ン              |                    |
|                 | (dBi)   | ( <b>dBi</b> ) | ( <b>dBi</b> ) |                    |
| CW-ANT-O1-NS-00 | 4       | 8              | 8              | 直接接続無指向性アンテナ、トライバン |
|                 |         |                |                | F                  |

表 4: CW9163E アクセスポイントでサポートされる外部アンテナ

| PID              | アンテナ利得<br>(dBi) | アンテナ タイプ                                                 |
|------------------|-----------------|----------------------------------------------------------|
| CW-ANT-GPS2-S-00 | 2               | 壁面取り付けまたは支柱取り付け、AFC 準<br>拠、3m(10フィート)のケーブル内蔵GNSS<br>アンテナ |

これらのアンテナの取り付け手順および詳細情報については、次のアンテナガイドを参照して ください。

http://www.cisco.com/c/en/us/support/wireless/aironet-antennas-accessories/ products-installation-guides-list.html

#### サードパーティ製アンテナの使用

サードパーティ製アンテナの RF 接続とコンプライアンスについてはユーザーの責任となりま す。シスコは、サードパーティ製アンテナを推奨しておらず、Cisco Technical Assistance Center ではサードパーティ製アンテナに対していかなるサポートも提供できません。シスコの FCC Part 15 コンプライアンスは、シスコのアンテナまたはシスコのアンテナと同じ設計と利得を持 つアンテナでのみ保証されます。

### 電源

Power over Ethernet (PoE) でCW9163E AP に電力を供給し、パワーインジェクタを選択できま す。詳細については、アクセスポイントへの電源供給, on page 35を参照してください。

Warning

rning ステートメント 1033:安全超低電圧(SELV): IEC 60950/ES1–IEC 62368 DC 電源

感電のリスクを軽減するため、この装置は、IEC 60950 に基づく安全基準の SELV 要件または IEC 62368 に基づく安全基準の ES1 および PS1 要件に適合した DC 電源、またはクラス 2 電源 に接続してください。

∕!∖

Caution

PoE オプションおよび操作の対応するモードに関しては、Table 9: Cisco Catalyst ワイヤレス 9163E AP 省電力機能マトリックス, on page 35 を参照してください。

∕!∖

Caution AP を屋外または水気の多い場所や湿度の高い場所に設置する場合は、National Electrical Code (NEC)の Article 210 で要求されているように、AP に電力を供給する AC 分岐回路に漏電遮 断器(GFCI)を装備する必要があります。

### パワー インジェクタ

CW9163E AP は、次のパワーインジェクタモデルをサポートしています。

- AIR-PWRINJ7=
- AIR-PWRINJ6=
- IW-PWRINJ-60RGDMG=
- MA-INJ-6
- MA-INJ-4

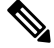

Note MA-INJ-4パワーインジェクタは、サポート終了(EOL)の段階に あります。これらのインジェクタをすでに所有しているお客様 は、CW9163E AP で引き続き使用できます。

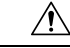

Caution

 AP を屋外または水気の多い場所や湿度の高い場所に設置する場合は、National Electrical Code (NEC)の Article 210 で要求されているように、AP に電力を供給する AC 分岐回路に漏電遮 断器(GFCI)を装備する必要があります。

### イーサネット(PoE)ポート

この AP は、イーサネット アップリンク ポートをサポートします (PoE 入力にも対応)。AP のイーサネット アップリンク ポートは、RJ-45 コネクタ (耐候性) を使用して AP を 100BASE-T、1000BASE-T、または 2.5GBASE-T ネットワークにリンクします。イーサネット ケーブルは、イーサネットデータの送受信のほか、必要に応じて、パワーインジェクタまたは 適切に電源が供給されるスイッチポートからのインラインパワーの供給に使用されます。

#### $\mathcal{P}$

Tip APは、イーサネットと電源の信号を感知して、ケーブル接続に合った内部回路に自動的に切り替えます。

イーサネットケーブルには、シールド付きの屋外用カテゴリ 5e (CAT 5e) 以上の定格ケーブ ルを使用してください。AP は、イーサネットと電源の信号を感知して、ケーブル接続に合っ た内部回路に自動的に切り替えます。

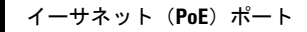

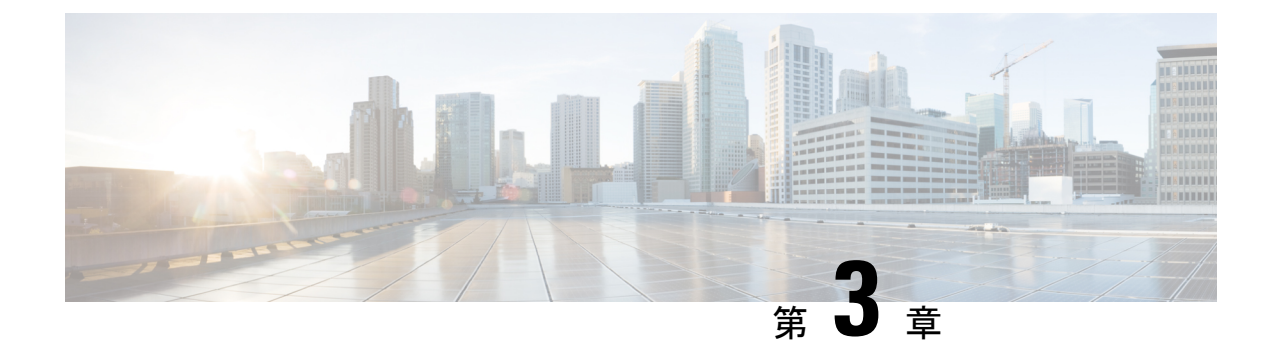

# アクセス ポイントの設置

AP の設置には、次の高レベルなタスクが関係します。

- •パッケージの開梱 (15ページ)
- AP の設置の準備 (20 ページ)
- 設置前の設定(任意), on page 20
- •アクセスポイントの取り付け, on page 23

# パッケージの開梱

### パッケージの内容

各 AP パッケージには次の品目が含まれています。

- CW9163E 屋外用 AP X 1
- ・ゆるみ止め座金付きアース ラグおよびネジ
- MA-MNT-MR-16 取り付けプレート
- •アースキット
- CAT 6/6A RJ45 イーサネットポート端子プラグ
- 耐食性シーラント
- 取り付けストラップ
- ・シスコ製品のマニュアルおよびポインタ カード

### アクセス ポイントの開梱

AP を開梱するには、次の手順に従ってください。

#### Procedure

**ステップ1** 開梱し、AP とアクセサリキットを取り出します。

- ステップ2 梱包材を出荷用の箱に戻し、後で使用する場合に備えて保管しておきます。
- ステップ3 以下があることを確認します。
  - •アクセスポイント
  - アクセサリキット(イーサネットポート端子プラグ、アースラグキット)
  - MA-MNT-MR-16 取り付けブラケット

AIR-MNT-VERT1= 取り付けブラケット(このオプションのブラケットを AP と一緒に注 文した場合のみ)。

欠品または損傷品が見つかった場合は、製品の購入代理店まで問い合わせてください。

### シスコ製のオプションツールとハードウェア

注文内容に応じて、次のオプション品が含まれます。

- •注文可能なシスコ製アクセサリ, on page 17
- 追加のケーブルグランド、電源コネクタ、アースラグなどを含むスペア部品キット (AIR-ACC-KIT1=)

#### 設置に必要な追加のツールとハードウェア

AP 設置のさまざまな段階で、次の工具および資材が必要になります。これらは別途準備する 必要があります。

- アース ラグ用の圧着工具(CD-720-1 ダイ付きの Panduit CT-720)
- •#2 プラスドライバ
- •5mmの六角ドライバまたはアレンレンチ
- ・可動レンチまたは28 mm ボックスレンチ
- •6 AWG の銅製アース線
- •10 mm のオープンエンドレンチまたはボックスレンチ
- •13 mm のメガネレンチまたはソケットセット
- •16 mm のメガネレンチまたはソケットセット
- ・直径 3.5 ~ 6.5 mm (0.14 ~ 0.26 インチ)のシールド付き屋外用イーサネット (CAT5e) ケーブル、または直径 5 ~ 9 mm (0.2 ~ 0.35 インチ)の CAT6/6A ケーブル

- ・イーサネット RJ-45 コネクタと取り付けツール
- ・地域の規制によって必要となる接地棒

### 注文可能なシスコ製アクセサリ

次のアクセサリが、シスコから別売りされています。

•CW9163E AP を取り付けるための AP 取り付けブラケット

| マウント ブラケッ<br>ト | 説明                                             |
|----------------|------------------------------------------------|
| AIR-MNT-VERT1= | 壁面または直径 51 ~ 127 mm (2 ~ 5 インチ)の支柱への垂直取り<br>付け |

•アクセサリキット

| アクセサリキット        | 説明                                               |  |  |
|-----------------|--------------------------------------------------|--|--|
| AIR-ACC-KIT1=   | このキットを構成する品目は次のとおりです。                            |  |  |
|                 | • CAT 5e RJ45 イーサネットポートプラグおよびグランドアセンブ<br>リ(数量:5) |  |  |
|                 | • RJ45 ポートダストキャップ(数量:2)                          |  |  |
|                 | ・アースラグ(数量:1)                                     |  |  |
|                 | • DC プラグ(数量:1)                                   |  |  |
| AIR-ACC245LA-N= | 避雷器キット                                           |  |  |
| AIR-ACC-CAT6=   | CAT 6/6A イーサネットコネクタおよびケーブルグランドアセンブリ<br>数量:5      |  |  |

サポートされるパワーインジェクタ。

| Power Source       | 説明                                                |  |  |
|--------------------|---------------------------------------------------|--|--|
| AIR-PWRINJ6=       | 30 W 定格シングルポート PoE インジェクタ                         |  |  |
| AIR-PWRINJ7=       | 65 W 定格シングルポート PoE インジェクタ(802.3bt)、mGig<br>イーサネット |  |  |
| IW-PWRINJ-60RGDMG= | 37 W 定格パワーインジェクタ                                  |  |  |
| MA-INJ-4           | 30 W 定格シングルポート PoE インジェクタ                         |  |  |
|                    | Note このパワーインジェクタは、サポート終了(EoL) の段階にあります。           |  |  |

| Power Source | 説明                                      |
|--------------|-----------------------------------------|
| MA-INJ-6     | 60 W 定格 PoE インジェクタ(802.3bt)、mGig イーサネット |

### 設置前の確認と設置のガイドライン

AP は無線デバイスであるため、スループットと範囲の低下をもたらす一般的な干渉の影響を 受けやすい性質があります。最高のパフォーマンスを得るため、次の基本ガイドラインに従っ てください。

- •アクセスポイントの設置, on page 15に記載の情報について、入念に確認してください。
- APとの間の無線信号を妨げる建造物、樹木、または丘がないエリアに APを設置します。
- ・地上の無線クライアントをサポートできるようにするため、APを40フィート以下の高さに取り付けることを推奨します。すべてのAPを同じ高さに取り付けると、最高のスループットが得られます。

Note パスロスの計算と AP の設置間隔の決定については、RF 計画の専門家に相談してください。

- この設置プロセスを開始する前に、以下の確認を完了してください。
  - ・サイト調査を実施していること。詳細については、サイト調査の実行, on page 73を参照してください。
  - ネットワークインフラストラクチャの各種デバイスが動作可能であり、適切に設定されていること。
  - コントローラがスイッチのトランクポートに接続されていること。
  - APの接続用に、スイッチがタグなしのアクセスポートで設定されていること。
  - オプション43で設定された DHCP サーバーに AP が到達可能であること。または AP でコントローラ情報が手動で設定されていること。DHCP オプション43の設定については、 http://www.cisco.com/c/en/us/support/docs/wireless-mobility/wireless-lan-wlan/ 97066-dhcp-option-43-00.html を参照してください。
  - AP の設置コンポーネントについて理解していること。標準的なアクセス ポイント設置コ ンポーネント, on page 19を参照してください。
  - ・シスコ屋外用ワイヤレスアクセスポイント設置のベストプラクティスに関するビデオシ リーズに精通していること。参照先

https://www.cisco.com/c/en/us/td/docs/wireless/access point/outdoor/video/ap-best-practices.html

### 標準的なアクセス ポイント設置コンポーネント

Cisco Catalyst Wireless 9163E シリーズ屋外用 は、高いビルの屋根の突出部や街灯柱などの屋外 環境に設置するよう設計されています。システムコンポーネント、コネクタ、インジケータ、 ケーブル、システム相互接続、および接地に精通するために、Figure 4: 一般的なアクセスポイ ント設置におけるコンポーネント, on page 19 を入念に確認してください。

Figure 4: 一般的なアクセス ポイント設置におけるコンポーネント

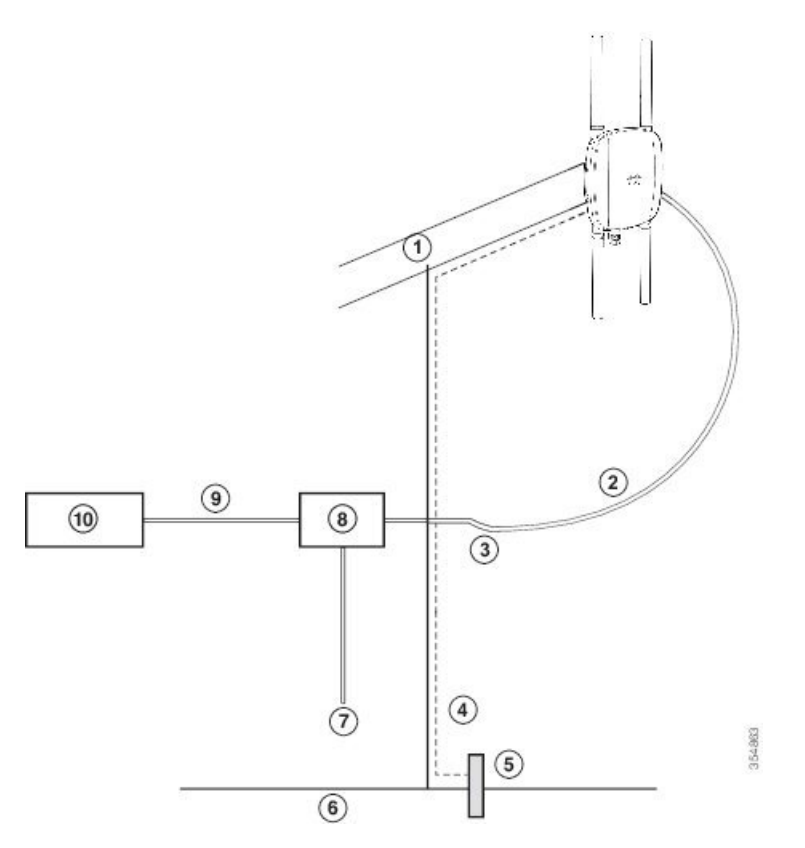

| 1 | 建物の屋根の突出部                                      | 6  | 地面                                           |
|---|------------------------------------------------|----|----------------------------------------------|
| 2 | シールド付き屋外用イーサネットケーブ<br>ル(CAT5e 以上) <sup>1</sup> | 7  | 電源コード                                        |
| 3 | 水きり用ループ                                        | 8  | パワーインジェクタ                                    |
| 4 | 6 AWG の銅製アース線 <sup>1</sup>                     | 9  | シールド付きイーサネット ケーブル<br>(CAT5e 以上) <sup>1</sup> |
| 5 | 接地棒 <sup>1</sup>                               | 10 | コントローラ (スイッチを経由)                             |

1 別途お客様の方で手配。

### APの設置の準備

APの取り付けおよび導入の前に、サイト調査を実施(またはサイト計画ツールを使用)する ことにより、APの最適な設置場所を判断するようお勧めします。

ご使用のワイヤレスネットワークに関する次の情報を把握しておく必要があります。

- AP の設置場所
- AP の取り付けオプション:垂直の壁面または支柱

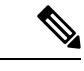

- (注) AP はさまざまな方向に取り付けることができます。方向によっては、追加の取り付け器具を 購入する必要があります。詳細は、アクセスポイントの取り付け (23 ページ)のセクション を参照してください。
  - AP 電源オプション: 802.3at (PoE+) 、802.3af (PoE) 、および 802.3bt
  - •動作温度:
    - ・日射ディレーティングなし:-40~65℃(-40~149°F)および55℃(131°F)
    - ・日射ディレーティングあり:-40~55℃(-40~131°F)および55℃(131°F)

コンソールポートを使用したコンソールへのアクセス

長さ1メートル以下のコンソールケーブルを使用することをお勧めします。

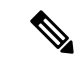

(注) 終端されていないコンソールケーブル(デバイスまたは端末に接続されていない)、または長さが1メートルを超えるコンソールケーブルを使用すると、起動中にAPで問題が発生する可能性があります。

AP の場所を示すサイトマップを準備し、各場所のデバイスの MAC アドレスを記録して、その記録をワイヤレスネットワークを計画または管理している担当者に渡すことができるようにすることを推奨します。

### 設置前の設定(任意)

次の手順を実行することで、APの設置と初期操作を正常に進めることができます。この手順 は任意です。

Note コントローラが適切に設定されている場合は、APを最終的な設置場所に取り付けて、そこか らネットワークに接続することができます。詳細については、ワイヤレスネットワークへのア クセスポイントの導入, on page 48を参照してください。

Figure 5: 設置前の設定, on page 21 に設置前の設定を示します。

Figure 5: 設置前の設定

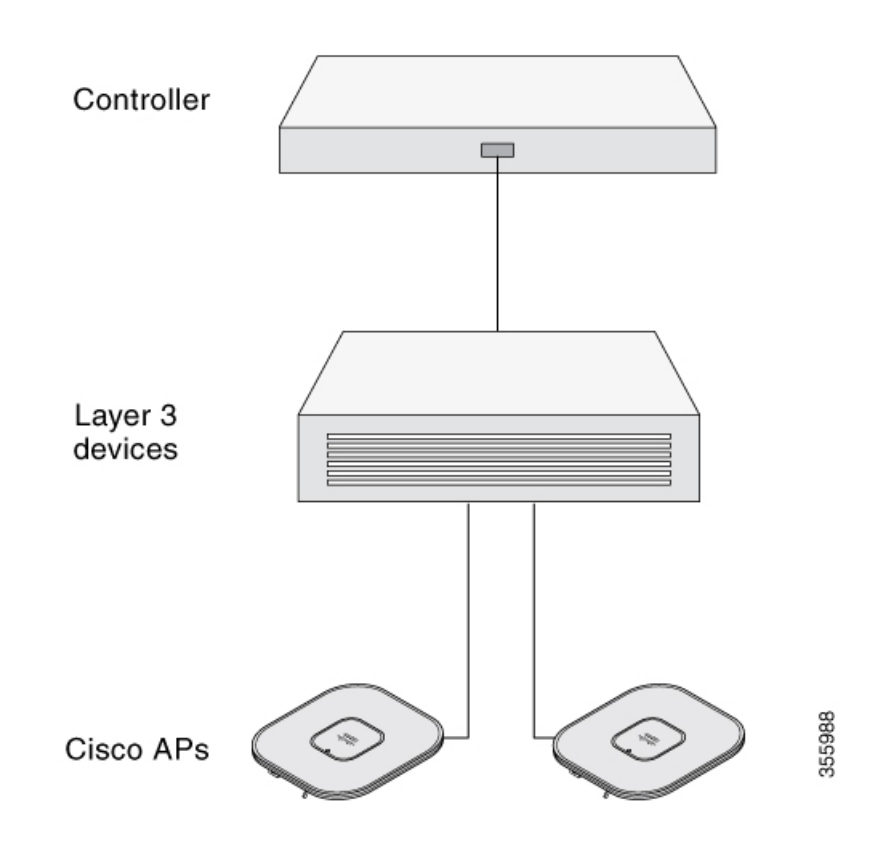

設置前の設定を行うには、次の手順を実行します。

#### Procedure

- ステップ1 シスコのコントローラ分散システムがネットワークに接続されていることを確認します。該当 するリリースの『Cisco Catalyst 9800 Series Wireless Controller Software Configuration Guide』に記 載されている CLI または GUI インターフェイスの手順を使用します。
  - a) AP が、シスココントローラ管理インターフェイスと AP 管理インターフェイスにレイヤ3 接続できることを確認します。
  - b) AP を接続するスイッチを設定します。コントローラが実行されているリリース固有の 『Cisco Catalyst 9800 Series Wireless Controller Software Configuration Guide』 を参照してく ださい。

- c) 新しい AP が常にこのコントローラに接続するように、このコントローラをプライマリコ ントローラとして設定します。
- d) ネットワーク上で DHCP が有効になっていることを確認します。

APは、DHCPを介して IP アドレスを取得する必要があります。

- Note デフォルトルータ(ゲートウェイ)がDHCPサーバー上に設定されており(AP が自身のゲートウェイ IP アドレスを受け取れるようになる)、ゲートウェイ ARP が解決される場合のみ、DHCP サーバーは 802.11AX Cisco AP に IP アドレ スを割り当てます。
- e) ネットワークが CAPWAP UDP ポートをブロックしないように設定されていることを確認 します。
- f) APは、コントローラのIPアドレスを検出できる必要があります。これには、DHCP、 DNS、またはIPサブネットブロードキャストを使用します。このガイドでは、コントロー ラのIPアドレスを提供する DHCP 方式について説明します。その他の方式については、 製品マニュアルを参照してください。詳細については、DHCPオプション 43の設定, on page 68を参照してください。
  - Note ワイヤレストラフィックの速度が10/100イーサネットポートの伝送速度を超え るためにイーサネットポートがトラフィックのボトルネックにならないよう、 APにはギガビットイーサネット(GbE)リンクが必要です。
- ステップ2 AP に電力を供給します。
  - a) AP がコントローラに接続しようとすると、LED が消灯、緑色、赤色の順に切り替わりま す。この動作は、最大で5分間続きます。
    - Note AP が5分を超えてもこのモードのままの場合、AP がプライマリコントローラ を検出できないことを示します。AP とプライマリコントローラの接続をチェッ クし、いずれも同じサブネット上にあることを確認します。
  - b) AP がシャットダウンした場合は、電源をチェックします。
  - c) AP がプライマリコントローラを検出すると、AP のソフトウェアリリースがコントローラのリリースバージョンと異なる場合、ソフトウェアイメージのダウンロードが試行されます。この動作中は、ステータス LED が青色に点滅します。
  - d) ソフトウェアイメージのダウンロードが成功すると、AP がリブートします。
- ステップ3 コントローラのCLI、コントローラのGUI、またはCisco Catalyst Center を使用して、AP 802.11AX ネットワークを設定します。
- **ステップ4** 設置前の設定に成功すると、ステータス LED が緑色になり、通常の動作になっていることを示します。

AP を接続解除して、ワイヤレスネットワーク上の配置予定場所に取り付けます。

ステップ5 AP が通常の動作を示さない場合、電源を切り、設置前の設定を繰り返します。

- **Note** レイヤ 3 AP をコントローラとは別のサブネットに設置する場合、次の点を確認し ます。
  - APをインストールするサブネットから DHCP サーバに到達できることを確認 します。
  - ・サブネットにはコントローラに戻るルートがあります。コントローラに戻る ルートで、CAPWAP 通信用の宛先 UDP ポート 5246 および 5247 が開かれてい ることを確認します。
  - プライマリ、セカンダリ、およびターシャリの各コントローラに戻るルート
     で、IPパケットのフラグメントが許可されていることを確認します。
  - アドレス変換を使用する場合は、APとコントローラに外部アドレスとの1対
     1の静的NATが存在することを確認します(ポートアドレス変換はサポート されていません)。

# アクセス ポイントの取り付け

このセクションでは、APの取り付け手順について説明します。APを設置する担当者は、ワイ ヤレス AP、ブリッジング技術、および接地方法に関する知識が必要です。

### 取り付けキットの選択

#### アクセスポイント取り付けキット

APは、設置用途に最適な壁面または支柱に垂直に取り付けることができます。

| AP 取り付けキット <sup>2</sup> | 目的                                                                         |
|-------------------------|----------------------------------------------------------------------------|
| MA-MNT-MR-16            | 壁面への垂直取り付け用または直径 51 ~ 99.06 mm (2 ~ 3.9 イン<br>チ)の支柱用の固定取り付けキット。次を参照してください。 |
|                         | Meraki キットを使用した AP の壁面への取り付け, on page 24                                   |
|                         | Meraki キットを使用した AP の支柱への取り付け, on page 27                                   |
| AIR-MNT-VERT1=          | 壁面への垂直取り付け用または直径 51 ~ 99.06 mm (2 ~ 3.9 イン<br>チ)の支柱用の固定取り付けキット。次を参照してください。 |
|                         | Cisco キットを使用した AP の壁面への取り付け, on page 29                                    |
|                         | Cisco キットを使用した AP の支柱への取り付け, on page 31                                    |

<sup>2</sup> ブラケットには、ネジ穴を4つ以上使用して AP を取り付けてください。

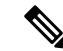

- Note AP を垂直に取り付ける場合、必ず LED インジケータが下向きになる方向に AP を取り付けてください。
  - すべてのアンテナポートとコンソールポートが見えており、いつでもアクセス可能な配置 になるように、APを取り付けます。

#### アンテナの取り付け

サポートされているアンテナの AP への設置手順。

| アンテナ            | 目的                                                                                   |
|-----------------|--------------------------------------------------------------------------------------|
| CW-ANT-O1-NS-00 | 無指向性アンテナの設置, on page 42                                                              |
| 外部 GNSS マウント    | 壁面または直径 51 ~ 99.06 mm インチ(2 ~ 3.9)の支柱<br>に GNSS アンテナを取り付けるための取り付けキット。<br>次を参照してください。 |
|                 | GNSS アンテナの壁面への取り付け, on page 43GNSS ア<br>ンテナの支柱への取り付け, on page 44                     |

V

Note

• AP の無指向性アンテナを地面に対して垂直に配置します。

### Meraki キットを使用した AP の壁面への取り付け

MA-MNT-MR-16取り付けキットには、壁面取り付けまたは支柱取り付け用の取り付けブラケットが含まれています。

取り付けブラケットをテンプレートとして使用し、設置用の取り付け穴の位置に印を付けま す。取り付けブラケットを設置した後、APをブラケットに取り付けます。

Caution

取り付ける壁、固定用ねじ、およびウォールアンカーには、22.7kg(50ポンド)の静止耐荷重 が必要です。

#### Figure 6: 壁および柱取り付け用の取り付けブラケット

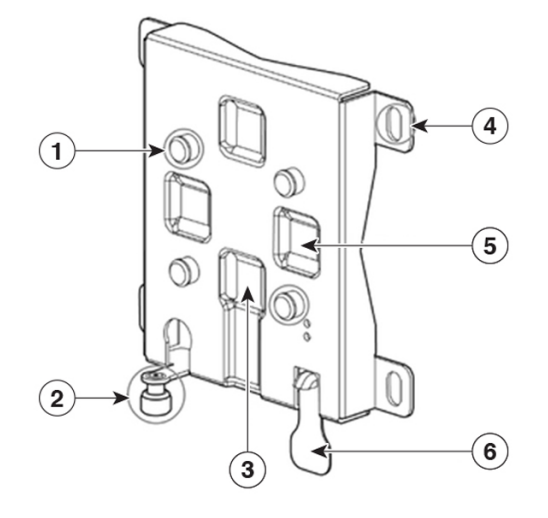

| 1 | AP取り付け用のキーホールスロット(4<br>つのうちの1つ)                       | 4 | ブラケットを壁面に固定するためのブ<br>ラケット取り付け穴                        |
|---|-------------------------------------------------------|---|-------------------------------------------------------|
| 2 | 取り付けプレート用安全ネジ                                         | 5 | スチールバンドクランプ用のスロット<br>(4つのうちの1つ)。支柱に取り付け<br>る場合に使用(水平) |
| 3 | スチールバンドクランプ用のスロット<br>(4つのうちの1つ)。支柱に取り付け<br>る場合に使用(垂直) | 6 | AP リリースタブ                                             |

#### *Figure 7*:取り付けブラケットの寸法

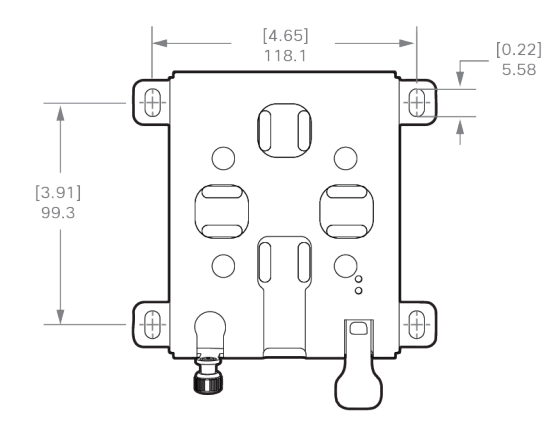

#### Before you begin

壁面への AP の取り付けを開始する前に、次の資材を用意してください。

| 必要な資材                                      | キットに同梱されているか |
|--------------------------------------------|--------------|
| 壁面マウントブラケット                                | はい           |
| アースラグとネジ (アクセスポイントに付属)                     | はい           |
| M6 X 12 mm の六角ボルト X 4                      | はい           |
| アースラグ用の圧着工具(CD-720-1 ダイ付きの Panduit CT-720) | いいえ          |
| 壁面取り付けねじ X4                                | いいえ          |
| ウォール アンカー X4(すべての材質に適したもの)                 | いいえ          |
| ウォール アンカー用ドリル ビット                          | いいえ          |
| 電動ドリルと標準的なドライバ                             | いいえ          |
| #6 AWG アース線                                | いいえ          |
| シールド付き屋外用イーサネット ケーブル(CAT5e 以上)             | いいえ          |
| アースブロック                                    | いいえ          |
| 接地棒                                        | いいえ          |
| 10 mm のメガネレンチまたはソケットセット                    | いいえ          |

Table 5: MA-MNT-MR-16 キットを使用してアクセスポイントを壁面に取り付けるために必要な資材

#### Procedure

- **ステップ1** 取り付けブラケットをテンプレートとして使用し、取り付ける壁面に4つのネジ穴位置の印を 付けます。
- **ステップ2**4つのネジと、必要に応じてウォールアンカーを使用して、マウントプレートを取り付け面に 取り付けます。これらのネジとアンカーは別途手配していただく必要があります。
  - Note ・化粧しっくい、セメント、ドライウォールに AP を取り付ける場合は、屋外仕 様の合板の背板を使用することができます。
    - ・取り付ける壁面、固定用ネジ、およびウォールアンカーには、22.7kg(50ポンド)の静止耐荷重が必要です。
- ステップ3 AP 背面の4つの支持ボルト穴それぞれに M6 X 12 mm ネジを取り付けます。ボルトを完全に は締め付けず、3.3 mm(0.13 インチ)程度のすき間を残してください。
- ステップ4 AP スロット背面の4つの支持ボルトが取り付けブラケット上のキーホールスロットに挿入されるように、取り付けブラケットに対して AP の取り付け穴を調整します。
**ステップ5** 取り付けブラケット上のキーホールスロットにしっかり固定されるまで AP をスライドさせます。

カチッという音が聞こえ、AP が取り付けブラケットにしっかりとロックされていることを確認します。

**Note** APは、ベース部のステータス LED が下になるように取り付ける必要があります。

- ステップ6 取り付けプレート用安全ネジを締めます。
- ステップ7 アンテナの取り付け、データケーブルの接続、APの接地、電力投入、および AP の設定に進みます。

### Meraki キットを使用した AP の支柱への取り付け

MA-MNT-MR-16 取り付けキットには、壁面取り付けおよび支柱取り付けに使用する取り付け ブラケットが含まれています。このキットは、支柱またはマストへの AP の設置に使用できま す。このキットは、直径が 51 ~ 99.06 mm (2 ~ 3.9 インチ)の金属製、木製、またはファイ バーグラス製の支柱に使用できます。

Figure 8: 柱に設置された AP

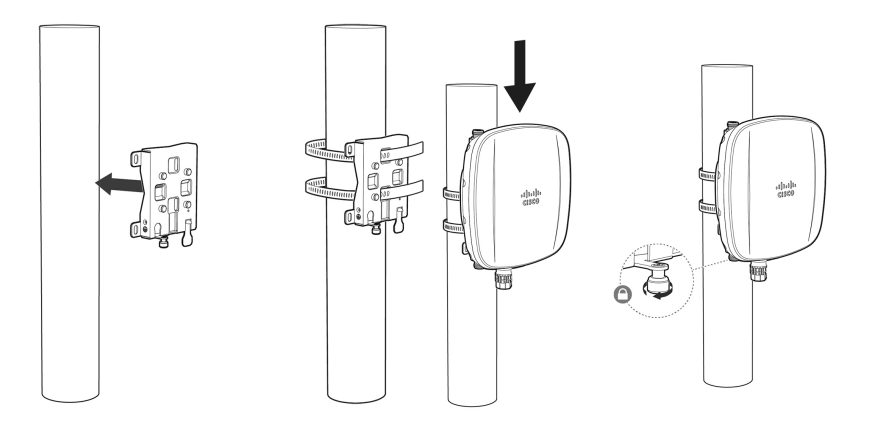

#### Before you begin

支柱への AP の取り付けを開始する前に、次の資材を用意してください。

| Table 6: MA-MNT-MR-16 | キット | トを使用してA | Pを垂直支柱に取 | りた | すける | ために | 必要な資材 |
|-----------------------|-----|---------|----------|----|-----|-----|-------|
|-----------------------|-----|---------|----------|----|-----|-----|-------|

| 必要な資材                                             | キットに同梱されているか |
|---------------------------------------------------|--------------|
| 壁面マウントブラケットX1                                     | はい           |
| ステンレススチール製バンドクランプX2 (51~127mm (2~5<br>インチ) で調整可能) | はい           |
| 10 mm メガネレンチ                                      | いいえ          |

| 必要な資材                                      | キットに同梱されているか |
|--------------------------------------------|--------------|
| マイナスドライバ                                   | 非対応          |
| 屋外用シールド付きイーサネットケーブル                        | いいえ          |
| アース ラグ(アクセス ポイントに付属)                       | はい           |
| グラウンドブロックとロッド                              | いいえ          |
| アースラグ用の圧着工具(CD-720-1 ダイ付きの Panduit CT-720) | いいえ          |
| #6 AWG アース線                                | いいえ          |

#### Procedure

ステップ1 AP を取り付ける支柱上の位置を選択します。

直径 51 ~ 99.06 mm (2 ~ 3.9 インチ)の支柱に AP を取り付けることができます。

- ステップ2 ブラケットを支柱に合わせて保持し、取り付けブラケットの上下の取り付けスロットに2本の バンドストラップを通します。
- **ステップ3** バンドストラップを支柱に巻き付けて固定します。

10mmレンチまたはプラスドライバを使用して、クランプを軽く締めます。ブラケットが柱から落ちない程度の力で締めます。

- ステップ4 AP の背面横の4つのボルト穴それぞれに M6 ボルトを取り付けます。ボルトは完全に締めないでください。約 3.3 mm (0.13 インチ)の隙間を空けます。
- ステップ5 AP スロット背面の4つの支持ボルトが取り付けブラケット上のキーホールスロットに挿入されるように、取り付けブラケットに対して AP の取り付け穴を調整します。 APがスロットに正しく固定されていることを確認します。カチッという音が聞こえ、APが取

り付けブラケットにしっかりとロックされていることを確認します。

- Note APは、ベース部のステータス LED が下になるように取り付ける必要があります。
- ステップ6 AP を最終的な位置に配置します。

APが支柱上でずれないように、レンチまたはドライバでバンドクランプを締めます。APが動かないようにクランプがしっかり締まっていることを確認します。

- **ステップ1**取り付けプレート用安全ネジを締めます。
- ステップ8 アンテナの取り付け、データケーブルの接続、APの接地、電力投入、および AP の設定に進みます。

## Cisco キットを使用した AP の壁面への取り付け

AIR-MNT-VERT1= 取り付けキットには、壁面取り付けまたは支柱取り付け用の取り付けブラ ケットが含まれています。

取り付けブラケットをテンプレートとして使用し、設置用の取り付け穴の位置に印を付けま す。取り付けブラケットを設置した後、APをブラケットに取り付けます。

### $\Lambda$

**Caution** 取り付ける壁、固定用ねじ、およびウォールアンカーには、22.7kg (50ポンド)の静止耐荷重 が必要です。

Figure 9: 壁および柱取り付け用の取り付けブラケット

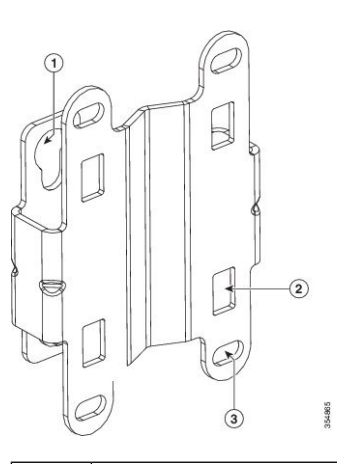

| 1 | AP 取り付け用のキーホールスロット(4 つのうちの1 つ)。                                     |
|---|---------------------------------------------------------------------|
| 2 | スチールバンドクランプ用のスロットの4つのうちの1つは支柱<br>に取り付ける場合のみ使用します。                   |
| 3 | ブラケット取り付け穴はブラケットを壁面に固定するために使用<br>します。直径 6 mm(1/4 インチ)までのボルトを使用できます。 |

#### *Figure 10*: 取り付けブラケットの寸法

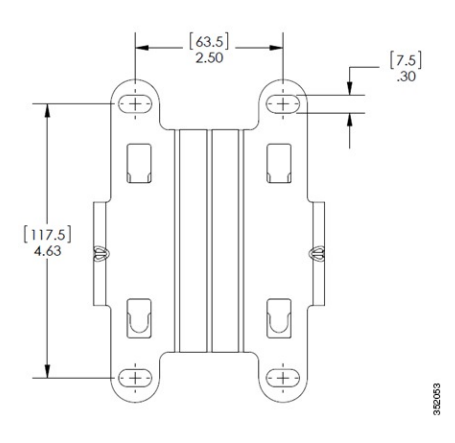

#### Before you begin

壁面への AP の取り付けを開始する前に、次の資材を用意してください。

| Table 7: AIR-MNT-VERT1= + : | ,トを使用し | 、てアクセスポ・ | イントを壁面に取 | り付けるため | に必要な資格 |
|-----------------------------|--------|----------|----------|--------|--------|
|-----------------------------|--------|----------|----------|--------|--------|

| 必要な資材                                         | キットに同梱されているか             |
|-----------------------------------------------|--------------------------|
| アースラグとネジ(アクセスポイントに付属)                         | はい                       |
| 壁面マウント ブラケット                                  | シスコで注文可能なオプションの<br>アクセサリ |
| M6 X 12 mm の六角ボルト X 4                         | はい                       |
| アースラグ用の圧着工具(CD-720-1 ダイ付きの Panduit<br>CT-720) | いいえ                      |
| 壁面取り付けねじ X4                                   | いいえ                      |
| ウォール アンカー X4 (すべての材質に適したもの)                   | いいえ                      |
| ウォール アンカー用ドリル ビット                             | いいえ                      |
| 電動ドリルと標準的なドライバ                                | いいえ                      |
| #6 AWG アース線                                   | いいえ                      |
| シールド付き屋外用イーサネットケーブル(CAT5e以上)                  | いいえ                      |
| アースブロック                                       | いいえ                      |
| 接地棒                                           | いいえ                      |
| 10 mm のメガネレンチまたはソケットセット                       | いいえ                      |

#### Procedure

- ステップ1 取り付けブラケットをテンプレートとして使用し、取り付ける壁面に4つのネジ穴位置の印を 付けます。取り付けブラケットのネジ穴位置をFigure 9: 壁および柱取り付け用の取り付けブラ ケット, on page 29 に示します。取り付けブラケットの寸法を Figure 10: 取り付けブラケットの 寸法, on page 30 に示します。
- **ステップ2**4つのネジと、必要に応じてウォールアンカーを使用して、マウントプレートを取り付け面に 取り付けます。これらのネジとアンカーは別途手配していただく必要があります。
  - **Note** ・化粧しっくい、セメント、ドライウォールに AP を取り付ける場合は、屋外仕様の合板の背板を使用することができます。
    - ・取り付ける壁面、固定用ネジ、およびウォールアンカーには、22.7kg(50ポンド)の静止耐荷重が必要です。
- ステップ3 AP 背面の4 つの支持ボルト穴それぞれに M6 X 12 mm ボルトを取り付けます。ボルトを完全 には締め付けず、3.3 mm(0.13 インチ) 程度のすき間を残してください。
- ステップ4 AP スロット背面の4つの支持ボルトが取り付けブラケット上のキーホールスロットに挿入されるように、取り付けブラケットに対して AP の位置を合わせます。
- **ステップ5**取り付けブラケット上のキーホールスロットにしっかり固定されるまで AP をスライドさせます。

カチッという音が聞こえ、AP が取り付けブラケットにしっかりとロックされていることを確認します。

**Note** APは、ベース部のステータス LED が下になるように取り付ける必要があります。

- **ステップ6** 10 mm レンチを使用して、AP をブラケットに接続する4 つのボルトを4.5 Nm (40 lbf-in)の トルクで締め付けます。
- ステップ7 アンテナの取り付け、データケーブルの接続、APの接地、電力投入、および AP の設定に進みます。

### Cisco キットを使用した AP の支柱への取り付け

AIR-MNT-VERT1=取り付けキットには、壁面取り付け用と支柱取り付け用両方の取り付けブ ラケットが含まれています。このキットは、支柱またはマストへの AP の設置に使用できま す。このキットは、直径が 51 ~ 99.06 mm (2 ~ 3.9 インチ)の金属製、木製、またはファイ バーグラス製の支柱に使用できます。

#### Figure 11: 柱に設置された AP

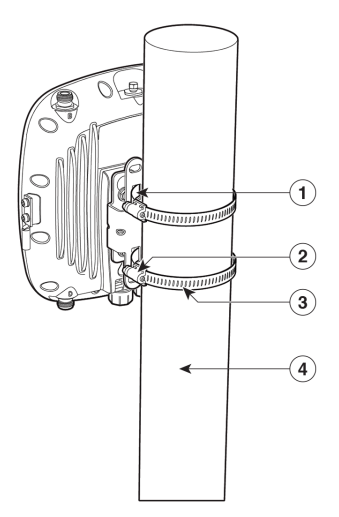

| 1 | AP をブラケットに取り付けるための M6 キーホール スロット(4<br>つのうちの1つ)。           |
|---|-----------------------------------------------------------|
| 2 | クランプを通すための上下バンド クランプ スロット。                                |
| 3 | 上下のスチール バンド クランプ                                          |
| 4 | 支柱(木製、金属製、またはファイバーグラス製)、直径 51 ~<br>99.06 mm (2 ~ 3.9 インチ) |

#### Before you begin

支柱への AP の取り付けを開始する前に、次の資材を用意してください。

#### Table 8: AIR-MNT-VERT1= キットを使用して AP を垂直支柱に取り付けるために必要な資材

| 必要な資材                                                     | キットに同梱されているか             |
|-----------------------------------------------------------|--------------------------|
| 壁面マウント ブラケット X 1                                          | シスコで注文可能なオプションの<br>アクセサリ |
| M6 X 12 mm の六角ボルト X 4                                     | はい                       |
| ステンレススチール製バンドクランプ (51~99.06mm (2<br>~ 3.9 インチ) で調整可能) X 2 | はい                       |
| 10 mm メガネレンチ                                              | いいえ                      |
| 屋外用シールド付きイーサネットケーブル                                       | いいえ                      |
| アース ラグ(アクセス ポイントに付属)                                      | はい                       |

| 必要な資材                                         | キットに同梱されているか |
|-----------------------------------------------|--------------|
| グラウンドブロックとロッド                                 | いいえ          |
| アースラグ用の圧着工具(CD-720-1 ダイ付きの Panduit<br>CT-720) | いいえ          |
| #6 AWG アース線                                   | いいえ          |

#### Procedure

- **ステップ1** AP を取り付ける支柱上の位置を選択します。直径 51 ~ 99.06 mm (2 ~ 3.9 インチ)の支柱に AP を取り付けることができます。
- ステップ2 ブラケットを支柱に合わせて保持し、取り付けブラケットの上下の取り付けスロットに2本の バンドストラップを通します。
- **ステップ3**支柱の周りにバンドストラップを巻き付けて固定し、10mmレンチまたはプラスドライバを使用してクランプを軽く締め付けます。ブラケットが柱から落ちない程度の力で締めます。
- **ステップ4** AP の背面横の4つのボルト穴それぞれに M6 ボルトを取り付けます。ボルトは完全に締めないでください。約3.3 mm (0.13 インチ)の隙間を空けます。
- ステップ5 AP上の4本のボルトをブラケットのキーホールスロットに合わせます。

APがスロットに正しく固定されていることを確認します。カチッという音が聞こえ、APが取り付けブラケットにしっかりとロックされていることを確認します。

**Note** APは、ベース部のステータス LED が下になるように取り付ける必要があります。

- **ステップ6** 10 mm レンチを使用して、AP をブラケットに接続する4 つのボルトを4.5 Nm (40 lbf-in)の トルクで締め付けます。
- ステップ7 APを最終的な位置に配置します。APが支柱上でずれないように、レンチまたはドライバでバンドクランプを締めます。AP が動かないようにクランプがしっかり締まっていることを確認します。
- ステップ8 アンテナの取り付け、データケーブルの接続、APの接地、電力投入、および AP の設定に進みます。

### アクセス ポイントの接地

APは、電源に接続する前にアース接続する必要があります。 屋外に設置する場合には、次の手順に従って本体を適切に接地する必要があります。

#### Procedure

- **ステップ1 6 AWG** の絶縁アース線を使用する場合は、アースラグに接続できるように絶縁被覆をはがします。
- ステップ2 適切な圧着工具を使用して、絶縁被覆を取り除いた 6 AWG のアース線をアース ラグに圧着します。
  - Note アースラグおよび使用するハードウェアは、地域および国の電気規格に準拠する必要があります。
- **ステップ3** 付属の耐食剤を開け、アース線のネジ穴がある金属表面(「アースパッド」)に適当な量を塗 布します。
- ステップ4 付属の2本のプラスネジ(M4X10mm)とロックワッシャを使用して、アースラグをAPの アースネジ穴に接続します。アースネジを2.5~2.7Nm(22~24lbf-in)のトルクで締め付け ます。
- **ステップ5** 必要に応じて、アース線のもう一方の端の絶縁被覆を取り除いて、接地ロッドなどの信頼でき る接地点または接地された金属製の街路灯の柱の適切な接地点に接続します。

Figure 12: AP の右側にあるアース パッドの位置

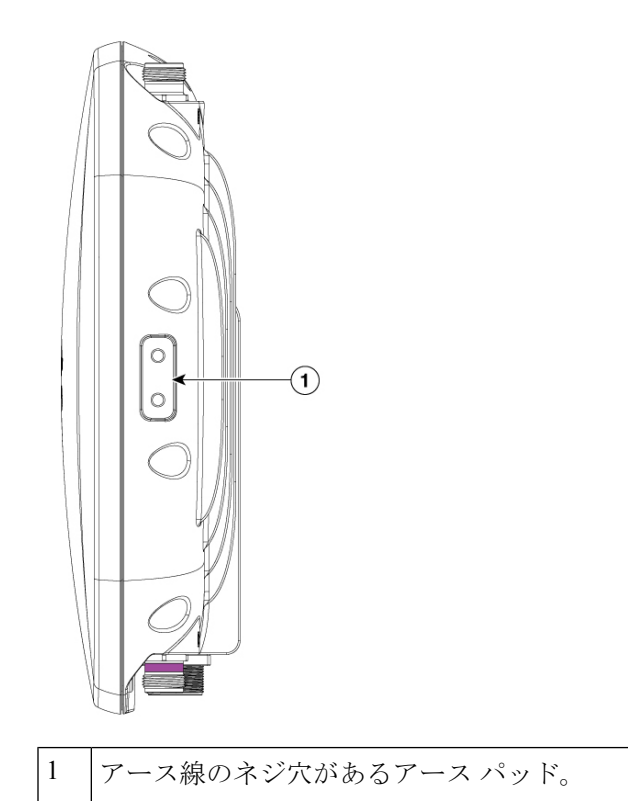

## アクセスポイントへの電源供給

AP は、Power over Ethernet (PoE) ベースの電源をサポートしています。

APには、インラインパワーインジェクタからPoE入力を通して電源が供給されます。設定および規制ドメインによっては、フル稼働に必要な電力は802.3atになります。

Table 9: Cisco Catalyst ワイヤレス 9163E AP 省電力機能マトリックス

| SKU    | <b>PoE</b> 入力 <b>/DC</b><br>入力 | 無線<br>0    | dBm           | 無線<br>1      | dBm           | 無線<br>2      | dBm                    | 無<br>の<br>キン | イー<br>サッ<br>ト<br>mGig | BLE | GNSS |
|--------|--------------------------------|------------|---------------|--------------|---------------|--------------|------------------------|--------------|-----------------------|-----|------|
|        |                                | SS         | パス<br>あた<br>り | SS           | パス<br>あた<br>り | SS           | パスあ<br>たり              |              |                       |     |      |
|        |                                | 2.4 G<br>線 | Hz 無          | 5 GHz<br>イマリ | フラ<br>リ無線     | 6 GHz<br>マリ魚 | :プライ<br>無線             |              |                       |     |      |
| C9163E | .3af<br>(15.4W)                | 1 x 1      | 17            | 1 x 1        | 17            | 無効           |                        | 無効           | 1G                    | なし  | あり   |
|        | .3at (30W)                     | 2 X<br>2   | 22            | 2 X 2        | 22            | 2 X 2        | 割り当<br>て済み<br>の<br>AFC | enabled      | 2.5G                  | あり  | あり   |

## パワーインジェクタの接続

AP は、次のパワーインジェクタをサポートしています。

Table 10: サポートされるパワーインジェクタ

| 電源                 | 説明                                                 |
|--------------------|----------------------------------------------------|
| AIR-PWRINJ6=       | 30W定格シングルポート PoE インジェクタ                            |
| AIR-PWRINJ7=       | 65 W 定格シングルポート PoE インジェクタ(802.3bt)、mGig イー<br>サネット |
| IW-PWRINJ-60RGDMG= | 37 W 定格パワーインジェクタ                                   |
| MA-INJ-4           | 30 W 定格シングルポート PoE インジェクタ                          |
|                    | Note このパワーインジェクタは、サポート終了(EoL)の段<br>階にあります。         |

| 電源       | 説明                                      |
|----------|-----------------------------------------|
| MA-INJ-6 | 60 W 定格 PoE インジェクタ(802.3bt)、mGig イーサネット |

パワーインジェクタは、イーサネットケーブル経由で AP に DC 電圧を供給し、スイッチから AP までの全長 100 m (328 フィート)のイーサネットケーブルをサポートします。

オプションのパワーインジェクタで AP を動作させる場合は、次の手順に従って設置します。

#### Procedure

- ステップ1 AP に PoE を接続する前に、AP が接地済みであることを確認します(アクセスポイントの接地, on page 33を参照)。
- **ステップ2** 設置に必要なコンポーネントについては、標準的なアクセス ポイント設置コンポーネント, on page 19 を参照してください。
- ステップ3 CAT5e以上のイーサネットケーブルを有線LANネットワークからパワーインジェクタに接続 します。
  - Note 設置者には、このタイプのパワーインジェクタによる AP への電源供給が、地方または国の安全検査と通信機器の基準を満たしていることを確認する責任があります。
- **ステップ4** APの電源を入れる前に、APにアンテナが接続され、アースケーブルが取り付けられていることを確認します。
- **ステップ5** シールド付き屋外用イーサネットケーブル(CAT5e以上)で、パワーインジェクタと AP の PoE 入力コネクタ間を接続します。
- ステップ6 イーサネットケーブルを AP の PoE 入力ポートに接続します。

# アクセス ポイントへのイーサネット ケーブルの接続

## アクセスポイントへの CAT 5e イーサネットケーブルとグランドアセンブリの設置

*Figure 13: CAT 5e* ケーブルグランドアセンブリ

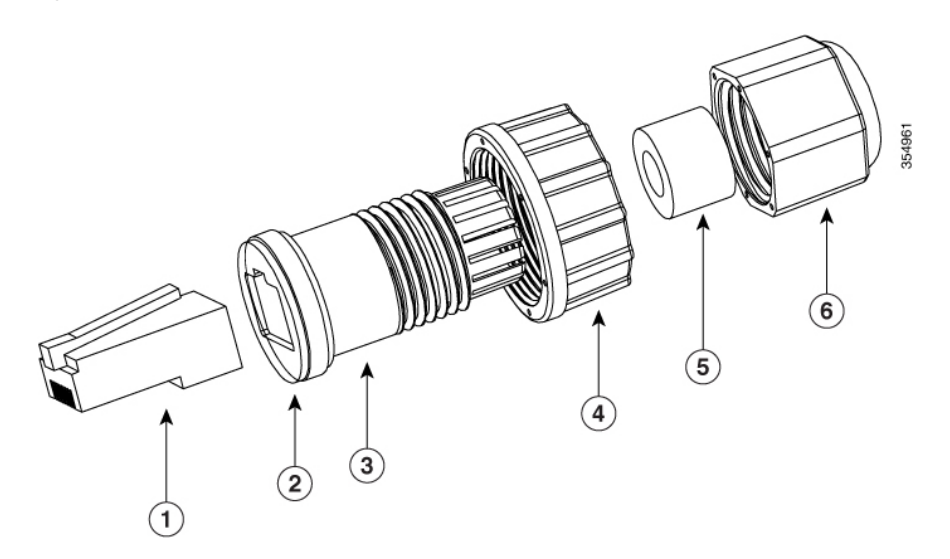

| 1 | CAT 5e RJ45 プラグ       | 4 | ナット          |
|---|-----------------------|---|--------------|
| 2 | ガスケット                 | 5 | ケーブルシール      |
|   | クランプリングに取り付け済みで<br>す。 |   |              |
| 3 | クランプ リング              | 6 | ケーブルシーリングナット |

#### Before you begin

次の工具および資材を用意する必要があります。

- 直径 3.5 ~ 6.5 mm (0.14 ~ 0.26 インチ) のシールド付き屋外用 CAT 5e イーサネットケー ブル
- CAT 5e RJ45 コネクタと取り付けツール
- ・可動レンチまたは18mm ボックスレンチ
- ・CAT 5e グランドキットは AP に標準で付属しています。

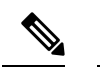

- Note
   ・付属の CAT 5e グランドは、CAT 5e ケーブルのみで使用する 必要があります。CAT 6/6A ケーブルを使用する場合は、シ スコに注文可能なアクセサリである AIR-ACC-CAT6= キット を使用する必要があります。
  - RJ45コネクタピンに誘電グリスを塗布して、湿気からの保護 を強化することをお勧めします。誘電グリスは防湿層を形成 し、グランドの全天候型シールが破損した場合に RJ45 コネ クタピンの腐食を防ぎます。

#### Procedure

**ステップ1** パワーインジェクタの電源を切り離し、AP のすべての電源がオフになっていることを確認し ます。

### Danger この装置には複数の電源装置接続が存在する場合があります。すべての接続を取り 外し、装置の電源を遮断する必要があります。ステートメント 1028

- **ステップ2** 6 AWG のアース線が AP に接続されていることを確認します(アクセス ポイントの接地, on page 33 を参照)。
- **ステップ3** PoE ポートからカバー キャップを取り外します。
- **ステップ4** ケーブルグランドのケーブルシーリングナットを逆時計回りに回し、緩めて取り外します。
  - **Note** ケーブルグランドがゴム製シールとガスケットを備えていることを確認してください。損傷がないことを確認します。
  - **Caution** ケーブルグランドとゴム製ガスケットが正しく取り付けられていないと、ケーブル グリップから漏れが発生します。
- **ステップ5** ケーブルシールとシーリングナットを再度取り付けます。
- **ステップ6** イーサネットケーブルの非終端側をケーブルグランドのシーリングナット側の端に差し込みます。

イーサネットケーブルをケーブルシールに通し、適合対象のコンポーネントからケーブルを数 インチ引き出します。

**ステップ7** イーサネットケーブル取り付け工具を使用して、イーサネットケーブルの非終端側に RJ45 コ ネクタを取り付けます。 Note ケーブルが入る RJ45 コネクタの端に、ケーブルフォイル、シールド、または終端 処理時に剥がされた被覆がないことを確認します。素材が残っていると、内部コン ポーネントの干渉が発生し、RJ45 ポートを適切に密閉できなくなる可能性があり ます。

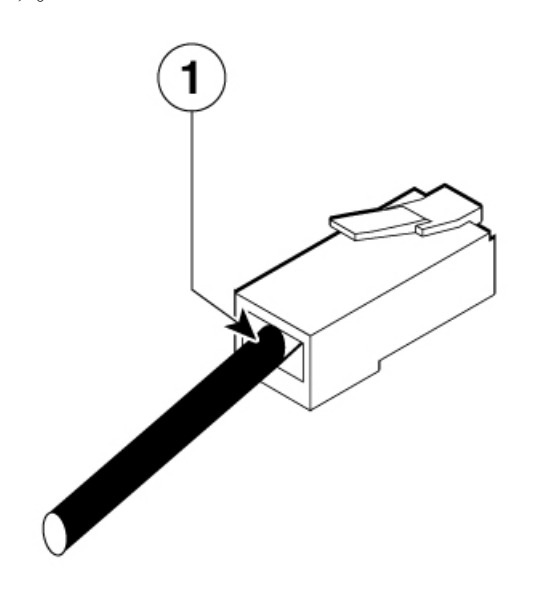

ケーブルが入る RJ45 コネクタの端は、ケーブルフォイル、シールド、またはこの回線での終端処理時に剥がされた被覆を終端処理します。

- **ステップ8** 終端処理された RJ45 コネクタを、止まるまでクランプリングにスライドさせます。 ケーブルを引いて、コネクタがクランプリングに装着されていることを確認します。
- ステップ9 ケーブルシールナットを回して、ケーブル被覆の周りのシールを締めます。 モンキーレンチまたは18mmレンチを使用して、8~10kgf-cm(7~9重量ポンド-インチ)のトルクで締め付けます。
- ステップ10 RJ45 ケーブルグランドアセンブリを AP のポートに挿入します。 ねじナットを AP ねじ付きポートにねじ込み、グランドがポートに確実に密着するように手で 締めます。可能であれば、17 kgf-cm(15 重量ポンド-インチ)までトルクをかけます。
- ステップ11 イーサネットケーブルを適切に引き回し、余分なケーブルを切り落とします。
- **ステップ12** ケーブルの非終端側にRJ45 コネクタを取り付け、パワーインジェクタまたはデバイス PoE ポートに差し込みます。
- ステップ13 パワーインジェクタの電源を入れます。

1

### アクセスポイントへの CAT 6/6A イーサネットケーブルとグランドアセンブリの設置

Figure 14: CAT 6/6a ケーブルグランドアセンブリ

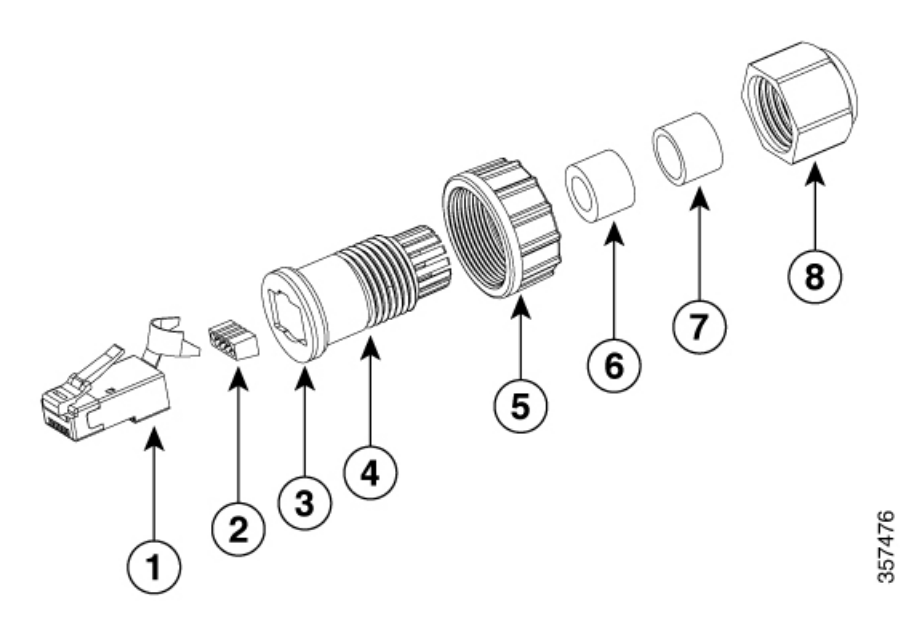

| 1 | CAT 6/6A RJ45 プラグ                          | 5 | ナット                               |
|---|--------------------------------------------|---|-----------------------------------|
| 2 | RJ45 ワイヤロードバー<br>プラグに接続される方向に注意して<br>ください。 | 6 | ケーブルシール(ケーブル OD 範囲<br>は 5 ~ 7 mm) |
| 3 | ガスケット<br>クランプリングに取り付け済みです。                 | 7 | ケーブルシール(ケーブル OD 範囲<br>は 7 ~ 9 mm) |
| 4 | クランプ リング                                   | 8 | ケーブルシーリングナット                      |

#### Before you begin

次の工具および資材を用意する必要があります。

- ・直径 5~9 mm (0.2~0.35 インチ)のシールド付き屋外用イーサネットケーブル (CAT 6 または CAT 6A)
- •CAT 6 RJ45 コネクタ取り付けツール
- ・可動レンチまたは18mm ボックスレンチ
- AIR-ACC-CAT6= キットとは別売りの CAT 6/CAT 6A グランド

 Note
 ・付属の CAT 5e グランドは、CAT 5e ケーブルのみで使用する 必要があります。CAT 6/6A ケーブルを使用する場合は、シ スコに注文可能なアクセサリである AIR-ACC-CAT6= キット を使用する必要があります。

> ・RJ45コネクタピンに誘電グリスを塗布して、湿気からの保護 を強化することをお勧めします。誘電グリスは防湿層を形成 し、グランドの全天候型シールが破損した場合に RJ45 コネ クタピンの腐食を防ぎます。

#### Procedure

- **ステップ1** パワーインジェクタへの電源を切断します。
- **ステップ2** 6 AWG のアース線が AP に接続されていることを確認します(アクセスポイントの接地, on page 33 を参照)。
- **ステップ3** PoE ポートからカバー キャップを取り外します。
  - **Note** ケーブルグランドがゴム製シールとガスケットを備えていることを確認してください。損傷がないことを確認します。
  - **Caution** ケーブルグランドとゴム製ガスケットが正しく取り付けられていないと、ケーブル グリップから漏れが発生します。
- **ステップ4** ケーブルグランドのケーブルシーリングナットを逆時計回りに回し、緩めて取り外します。
- **ステップ5** イーサネットケーブルの非終端側をケーブルシーリングナット側に差し込みます。

イーサネットケーブルを適切なサイズのケーブルシールに通し、グランドコンポーネントから ケーブルを数インチ引き出します。

- **Note** 使用されるイーサネットケーブルの OD に適合する適切なケーブルシールを取り付けます。
- **ステップ6** ケーブルシールをクランプリングに挿入し、ケーブルシールナットをクランプリングに戻しま す。

クランプリングは締め付けないでください。

ステップ7 イーサネットケーブル取り付け工具を使用して、イーサネットケーブルの非終端側にCAT 6/6A RJ45 コネクタを取り付けます。

> 一般的な CAT6/6A イーサネットコネクタの取り付け手順に従います。コネクタの金属製スト レインラグの端を外側のケーブル被覆、フォイル、およびアース線(装備されている場合)に 折り重ねて圧着します。

- Caution ケーブルが入る RJ45 コネクタの端に、ケーブルフォイル、シールド、および終端 処理時に剥がされた被覆がないことを確認します。材料が残っていると、内部コン ポーネントの干渉が発生し、RJ45 ポートを適切に密閉できなくなる可能性があり ます。
- **ステップ8** 終端処理された RJ45 コネクタを、止まるまでクランプリングにスライドさせます。 ケーブルを引いて、コネクタがクランプリングに装着されていることを確認します。
- ステップ9 ケーブルの周りのケーブルシールナットを締めます。
   18mm レンチまたはモンキーレンチを使用して、ナットを8~10kgf-cm(7~9重量ポンド-インチ)で締めます。
- **ステップ10** RJ45 ケーブルグランドアセンブリを AP ポートに取り付けます。

ねじナットを AP ねじ付きポートにねじ込み、グランドがポートに確実に密着するように手で 締めます。可能であれば、17 kgf-cm(15 重量ポンド-インチ)までトルクをかけます。

- **ステップ11** イーサネットケーブルを適切に引き回し、余分なケーブルを切り落とします。
- **ステップ12** ケーブルの非終端側にRJ45 コネクタを取り付け、パワーインジェクタまたはデバイス PoE ポートに差し込みます。
  - Note 個々の導線のシーケンスが反対側の接続端と一致することを確認します。通常の シーケンスは、T568Bのピン割り当て規格に準拠しています。
- **ステップ13** パワーインジェクタの電源を入れます。

## アンテナの取り付け

### 無指向性アンテナの設置

CW-ANT-O1-NS-00 は N型コネクタの無指向性自己識別アンテナ(SIA)です。

#### Procedure

- **ステップ1** サポートする無線帯域に基づいて、対応する AP ポートにアンテナを合わせます。 詳細については、サポートされる外部アンテナ, on page 10を参照してください。
- ステップ2 APのNコネクタにアンテナを接続します。

## GNSS アンテナの壁面への取り付け

CW-ANT-GPS2-S-00は、壁面または支柱にアンテナを取り付けるためのGNSSアンテナ付き取り付けブラケットです。

Figure 16: GNSS アンテナの壁面への取り付け

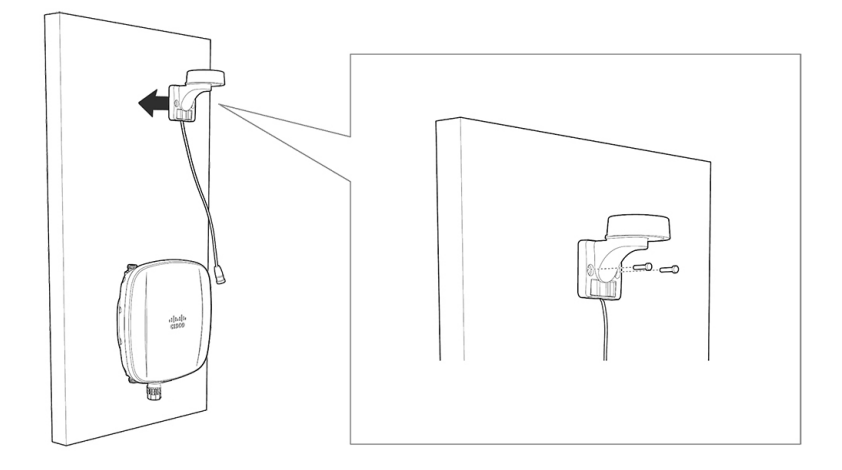

#### Before you begin

壁面への GNSS アンテナの取り付けを開始する前に、次の資材を用意してください。

Table 11: CW-ANT-GPS2-S-00 を壁面に取り付けるために必要な資材

| 必要な資材                    | キットに同梱されているか |
|--------------------------|--------------|
| 壁面/支柱取り付けブラケット           | はい           |
| 壁面取り付けネジX2               | 非対応          |
| ウォールアンカーX2(すべての材質に適したもの) | いいえ          |
| ウォール アンカー用ドリル ビット        | いいえ          |
| 電動ドリルと標準的なドライバ           | いいえ          |

#### Procedure

- ステップ1 GNSSCW-ANT-GPS2-S-00 取り付けブラケットをテンプレートとして使用し、取り付ける壁面 に2つのネジ穴位置の印を付けます。
- **ステップ2**2つのネジと、必要に応じてウォールアンカーを使用して、取り付けブラケットを取り付け面 に取り付けます。これらのネジとアンカーは別途手配していただく必要があります。
  - Note 化粧しっくい、セメント、ドライウォールにGNSSアンテナを取り付ける場合は、 屋外仕様の合板の背板を使用することができます。

ステップ3 ブラケットの2つの支持ボルト穴それぞれに M6 X 12 mm ネジを取り付けます。

ステップ4 保護キャップを取り外し、アンテナを GNSS ポートに接続します。

GNSS ポートは AP の上部にあります。AP 上のポートおよびコネクタ, on page 7を参照してください。

### GNSS アンテナの支柱への取り付け

CW-ANT-GPS2-S-00は、壁面または支柱にアンテナを取り付けるためのGNSSアンテナ付き取り付けブラケットです。

Figure 17: GNSS アンテナの支柱への取り付け

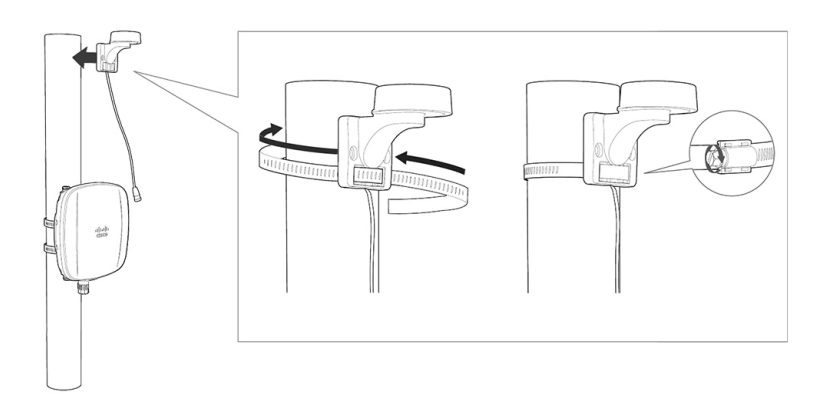

#### Before you begin

支柱への GNSS アンテナの取り付けを開始する前に、次の資材を用意してください。

Table 12: CW-ANT-GPS2-S-00 を支柱に取り付けるために必要な資材

| 必要な資材                                                     | キットに同梱されているか |
|-----------------------------------------------------------|--------------|
| 壁面/支柱取り付けブラケット                                            | はい           |
| ステンレススチール製バンドクランプ (51 ~ 127 mm (2 ~ 5 イ<br>ンチ) で調整可能) X 1 | はい           |
| マイナスドライバ                                                  | いいえ          |

#### Procedure

ステップ1 CW-ANT-GPS2-S-00 GNSS アンテナブラケットを取り付ける支柱上の取り付け位置を選択します。

直径 51 ~ 99.06 mm (2 ~ 3.9 インチ)の支柱にアンテナを取り付けることができます。

- **ステップ2** ブラケットを支柱に合わせて保持し、取り付けブラケットの下部の水平スロットにバンドスト ラップを通します。
- ステップ3 GNSS アンテナを最終的な位置に配置します。

ブラケットが支柱上でずれないように、レンチまたはドライバでバンドクランプを締めます。 アンテナが動かないようにクランプがしっかり締まっていることを確認します。

ステップ4 保護キャップを取り外し、アンテナを GNSS ポートに接続します。

GNSS ポートは AP の上部にあります。AP 上のポートおよびコネクタ, on page 7を参照してください。

I

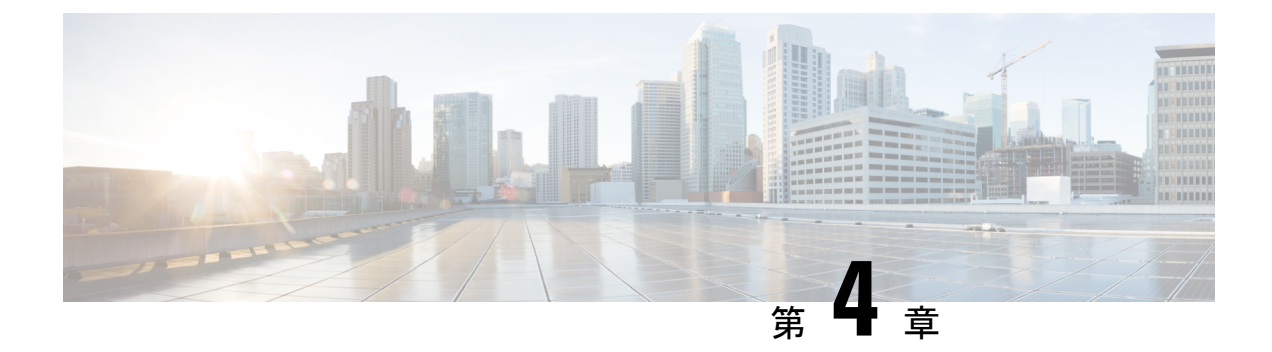

# アクセスポイントの配置

このセクションでは、APをコントローラに接続する方法を説明します。APを設定する方法の 詳細については、該当するリリースの『*Cisco Wireless Controller Configuration Guide*』を参照し てください。

- ・コントローラ ディスカバリ プロセス, on page 47
- ・ワイヤレスネットワークへのアクセスポイントの導入, on page 48
- •アクセスポイントの LED の確認, on page 49
- 管理モードの移行(51ページ)

# コントローラ ディスカバリ プロセス

Cisco AP が AP として機能するためには、コントローラに接続し、クライアントへのサービス を開始する必要があります。シスコは、コントローラ検出プロセスと呼ばれるプロセスを使用 して、コントローラに接続します。デバイスは、中央管理型アクセスポイントプロトコル (LWAPP)を使用して相互に通信します。AP は、ネットワーク内の物理的な場所や論理的な 場所に関係なく、コントローラに関連付けられます。新しい AP には、追加設定なしで、サブ ネットに関係なくどこでも接続できます。接続されると、コントローラを特定し、コントロー ラバージョンのソフトウェアイメージと設定を取得します。この情報が AP に送信された後、 クライアントへのサービスを開始できます。

CW9163E AP をサポートするには、コントローラで Cisco IOS XE 17.13.1 以降のリリースが実 行されている必要があります。詳細については、『Cisco Catalyst Wireless 9163E シリーズ屋外 用 Access Point Data Sheet』を参照してください。

#### 注意事項と制約事項

- AP の名前にスペースが含まれていると、コントローラの CLI を使用して AP を編集した り、クエリを送信したりすることができません。
- コントローラが現在の時刻に設定されていることを確認してください。コントローラをすでに経過した時刻に設定すると、その時刻には証明書が無効である可能性があり、APがコントローラに接続できない場合があります。

ワイヤレスネットワークへのアクセスポイントの導入

AP をネットワークで有効にするには、コントローラが AP を検出する必要があります。AP で は、次のコントローラ ディスカバリ プロセスがサポートされています。

- ローカルに保存されたコントローラIPアドレスによるディスカバリ:以前にAPがコント ローラに接続されていた場合、プライマリ、セカンダリ、ターシャリの各コントローラの IPアドレスが APの不揮発性メモリに保存されます。今後の導入用にAPにコントローラ のIPアドレスを保存するこのプロセスは、「APのプライミング」と呼ばれます。プライ ミングの詳細については、設置前の設定(任意), on page 20 を参照してください。
- DHCP サーバーの検出:この機能は、DHCP オプション43を使用して AP にコントローラの IP アドレスを割り当てます。Cisco スイッチでは、通常この機能に使用される DHCP サーバオプションをサポートしています。DHCP オプション43の詳細については、DHCP オプション43の設定, on page 68 を参照してください。
- DNSディスカバリ: APはお客様のドメインネームサーバ(DNS)を介してコントローラ を検出できます。APでこれを実行するには、CISCO-CAPWAP-CONTROLLER.localdomain への応答としてコントローラのIPアドレスを返すよう、DNSを設定する必要があります。 ここで、localdomainはAPドメイン名です。CISCO-CAPWAP-CONTROLLERを設定する ことにより、お客様の既存の環境で下位互換性が実現します。APは、DHCPサーバから IPアドレスとDNSの情報を受信すると、DNSに接続して

CISCO-CAPWAP-CONTROLLER.localdomain を解決します。DNS からコントローラの IP アドレスのリストを受信すると、AP はコントローラに検出要求を送信します。

# ワイヤレスネットワークへのアクセスポイントの導入

AP を取り付けた後、次の手順に従って AP をワイヤレスネットワークに導入します。

#### Procedure

- ステップ1 電源を接続し、APの電源を入れます。
- ステップ2 APのLEDを確認します。

LED の説明については、アクセスポイントの LED の確認, on page 49を参照してください。

- a) AP の電源を入れると、電源投入シーケンスが開始されたことを AP の LED で確認できま す。電源投入シーケンスに成功すると、検出および接続プロセスが開始されます。このプ ロセスの間、LED は緑色、赤色、消灯の順序で点滅します。AP がコントローラに接続す ると、クライアントが関連付けられていない場合はLED が緑色になり、クライアントが関 連付けられている場合は青色になります。
- b) LED が点灯していない場合は、おそらく AP に電源が供給されていません。
- c) LED が5分以上連続して点滅している場合、AP はプライマリ、セカンダリ、およびターシャリの各コントローラを検出できていません。AP とコントローラの間の接続を確認し、 AP とコントローラが同じサブネット上にあることや、AP がプライマリ、セカンダリ、 ターシャリの各コントローラに戻る経路があることを確認してください。AP がコントロー ラと同じサブネット上にない場合は、AP と同じサブネット上に正しく設定された DHCP

サーバがあることを確認します。詳細については、DHCPオプション43の設定, on page 68 を参照してください。

- ステップ3 このコントローラがプライマリコントローラにならないように再設定します。
  - Note プライマリコントローラは、APのみを設定するために使用します。稼働中のネッ トワークでは、このコントローラを使用しないでください。

## アクセス ポイントの LED の確認

AP のステータス LED の位置は、AP 上のポートおよびコネクタ, on page 7 に示されていま す。

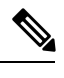

Note

LED ステータスの色については、装置ごとに色の強さおよび色彩が若干異なることがありま す。これは、LEDメーカーの仕様の正常な範囲内であり、障害ではありません。ただし、LED の強さはコントローラから変更できます。

AP は、AP への可視性を下げるためにダークモードをサポートしています。コントローラで GUI または CLI 方式を使用して、ダークモードを有効にできます。『Cisco Catalyst 9800 Series Wireless Controller Software Configuration Guide ] O Information About LED States for Access Points」セクションを参照してください。

AP のステータス LED はさまざまな状態を示します。次の表で詳細を説明します。

I

#### Table 13: AP の LED 信号

| LED メッセージ<br>タイプ   | 色                      | 意味                                                                     |
|--------------------|------------------------|------------------------------------------------------------------------|
| ブートローダの            | 緑の点滅                   | ブートローダの状態シーケンス                                                         |
| 状態シーケンス            |                        | • DRAM メモリ テスト中                                                        |
|                    |                        | • DRAM メモリ テスト OK                                                      |
|                    |                        | •ボードの初期化中                                                              |
|                    |                        | • フラッシュファイルシステムの初期化中                                                   |
|                    |                        | •フラッシュメモリテストOK                                                         |
|                    |                        | • イーサネットの初期化中                                                          |
|                    |                        | ・イーサネット OK                                                             |
|                    |                        | • AP OS の起動中                                                           |
|                    |                        | • 初期化成功                                                                |
| アソシエーショ<br>ンの状態    | 緑の点灯                   | この状態は、通常の動作状態を示します。装置はコ<br>ントローラに接続していますが、ワイヤレスクライ<br>アントが関連付けられていません。 |
|                    | 青色の点灯                  | 正常な動作状態で、少なくとも1台のワイヤレス<br>クライアントが装置にアソシエートされています。                      |
|                    | 緑色、赤色、消灯の繰<br>り返し      | 検出または接続プロセスが進行中                                                        |
|                    | 青色、緑色、赤色が高<br>速で繰り返される | この状態は、AP のロケーションコマンドが呼び出<br>されたことを示します。                                |
|                    | 赤の点滅                   | この状態は、イーサネットリンクが機能していないことを示しています。                                      |
|                    | 赤の点灯                   | イーサネットの障害                                                              |
|                    | 青色に点滅                  | 設定リカバリが進行中(リセットボタンが2~3<br>秒長押しされた場合)                                   |
| ブートローダの<br>警告      | 赤の点灯                   | イメージリカバリ(リセットボタンが20~30秒長<br>押しされた)                                     |
| Cisco IOS のエ<br>ラー | 青色、緑色、赤色、消<br>灯の繰り返し   | 一般的な警告<br>インラインパワー不足                                                   |

# 管理モードの移行

CW9163E AP は、シスコのコントローラと Meraki クラウドアーキテクチャの両方をサポート しています。要件に応じて、オンプレミスのコントローラとクラウドの展開を切り替えること ができます。

管理モードの移行は、特権 EXEC モード、AP レベル、およびコントローラ GUI で CLI コマン ドを使用して設定できます。次の表に、それぞれの移行手順へのリンクを示します。

| シスコのコントローラから Meraki 管理モードへの AP の移 | シスコの管理の移行                   |
|-----------------------------------|-----------------------------|
| 行                                 | Cisco Catalyst Center 管理の移行 |
| Meraki管理モードからシスコのコントローラへのAPの移行    | Meraki 管理の移行                |

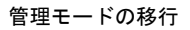

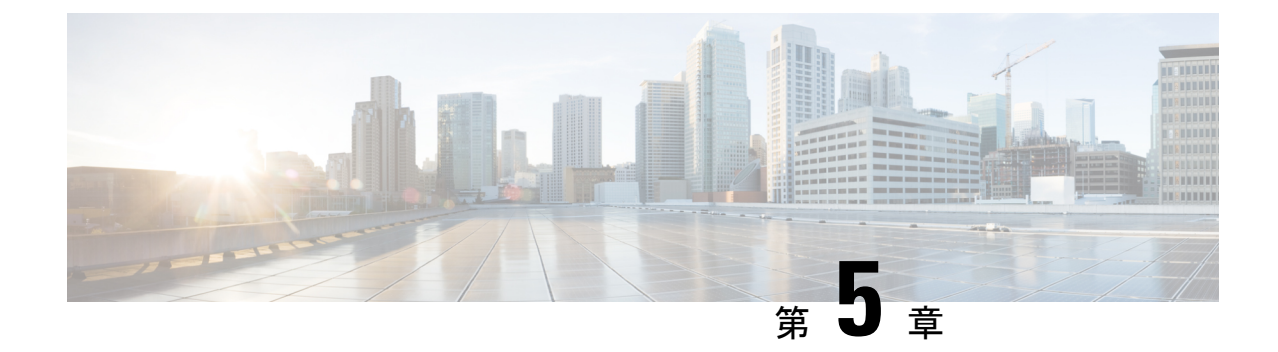

# ネットワーク展開

このセクションでは、ネットワーク展開オプションと、ネットワークに6GHzアクセスポイン トを含める方法について説明します。

- シスコのオンプレミス展開(53ページ)
- Meraki クラウドベースの展開 (58 ページ)

# シスコのオンプレミス展開

CW9163E AP はシスコのオンプレミス展開ネットワークに関連付けることができます。

## アクセスポイントの初期化

設定済み(OOB)のAPの場合は、次の手順を実行します。この手順では、APをネットワークに関連付ける準備をします。

#### Procedure

ステップ1 電源を接続し、APの電源を入れます。

アクセスポイントに接続されているスイッチポートはトランクポートやアクセスポートにする ことができます。

Note mGig または GE ポートは、AP の接続に使用できます。

- ステップ2 (Optional) FlexConnect 展開でクライアントトラフィックに複数の VLAN が使用されている場合 は、VLAN をトランキングするようにスイッチポートを設定します。ローカルモード/集中型 展開では、アクセスモードを使用します。
- ステップ3 VLAN をネイティブ VLAN として設定します。

管理トラフィックがタグなしの場合、VLAN が管理に使用されます。

例:スイッチのポートの設定

interface GigabitEthernet1/0/37

switchport trunk native VLAN 122 switchport trunk allowed VLAN 10,20,122 switchport mode trunk

#### 例:Flexconnect/分散型展開の場合

Switch(config)# interface GigabitEthernet 0/0/10
Switch(config-if)# switchport trunk encapsulation dot1q
Switch(config-if)# switchport mode trunk
Switch(config-if)# switchport trunk allowed vlan 1,2,3,4

#### 例:ローカルモード/集中型展開の場合

Switch(config)# interface GigabitEthernet 0/0/10
Switch(config)# switchport mode access
Switch(config)# switchport access vlan 10

- **ステップ4** AP に関連付けられた VLAN では、DHCP スコープが有効になっている必要があります。 DHCP スコープは、スイッチまたは外部 DHCP サーバーでアクティブにすることができます。
- **ステップ5** AP の LED が緑色に点灯し、有効な IP アドレスが設定されているはずです。

この状態では、AP はコントローラに接続する準備ができています。プロセスが完了するまで に約5分かかります。LED の説明については、アクセスポイントの LED の確認, on page 49を 参照してください。

## アクセスポイントとコントローラの関連付け

シスコのアクセスポイントは、ネットワーク内のコントローラに関連付ける必要があります。 関連付けプロセスを完了するには、複数の方法があります。

次のいずれかのオプションを使用して、AP をコントローラに関連付けます。

#### Before you begin

AP を関連付ける前に、コントローラに正しい国番号が設定されていることを確認します。詳細については、『Cisco Catalyst 9800 Series Wireless Controller Software Configuration Guide』の「Countries and Regulations」の章を参照してください。

#### Procedure

• AP が L2 検出プロセスを使用してコントローラを検出できるようにします。

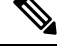

Note 検出プロセスでは、AP とコントローラの両方が同じブロードキャストドメインに存在する必要があります。

コントローラ名と IP アドレスを使用して AP を設定します。

コマンド capwap ap primary base wlc-name wlc-ip を使用して AP をプライミングします。

- DHCP オプション 43 を使用して、検出プロセスを開始します。
- •DNS 検出を使用して、コントローラの AP を要求します。

Cisco Catalyst Center IP アドレスを指すプライベート DNS サーバーに DNS サーバーエント リ pnpserver を追加します。

・パブリック DNS サーバーを使用して PnP Connect クラウド方向を使用します。

## ワイヤレスコントローラの設定

### 6 GHz 無線プロファイルの設定

この手順では、コントローラで6GHz 無線 DCA チャネルを有効にします。

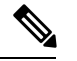

Note

CW9163E AP の 6 GHz 無線は、AFC が承認された国でのみ使用できます。

Procedure

- ステップ1 Catalyst 9800 コントローラにログインします。
- **ステップ2** [Configuration] > [Tags & Profiles] > [RF/Radio]を選択します。 [RF/Radio] ページが表示されます。
- **ステップ3** [RF] タブで、[default-rf-profile-6ghz] をクリックします。 [Edit RF Profile] ウィンドウが表示されます。
- ステップ4 [RRM]>[DCA]タブをクリックします。
- ステップ5 すべての DCA チャネルが有効になっていることを確認します。
- ステップ6 [Update & Apply to Device] をクリックします。

### 6 GHz OFDMA の設定

この手順では、コントローラで6GHz 無線 OFDMA を有効にします。

#### Procedure

ステップ1 Catalyst 9800 コントローラにログインします。

PnP Connect クラウドは AP を Cisco Catalyst Center に送ります。Catalyst Center から、コントローラは AP を要求して関連付けることができます。

- ステップ2 [Configuration] > [Radio Configurations] > [High Throughput] > [5 GHz Band] > [11ax]を選択します。
- **ステップ3** [Enable 11ax] チェックボックスをオンにします。
- ステップ4 目的の MCS/(データレート)のチェックボックスをオンにするか、すべてを選択する場合は [Select All] チェックボックスをオンにします。
- ステップ5 [Configuration] > [Radio Configurations] > [High Throughput] > [6 GHz Band]を選択します。
- ステップ6 目的の MCS/ (データレート)のチェックボックスをオンにするか、すべてを選択する場合は [Select All] チェックボックスをオンにします。
- ステップ7 [Update & Apply to Device] をクリックします。

### WPA3 セキュリティの設定

Wi-Fi 6E 無線プロトコルには、6 GHz 帯域の WPA3 セキュリティが必要です。WPA3 移行モードが有効になっている場合でも、WPA3 には下位互換性がありません。

WLAN を作成する場合、3つのオプションがあります。

- All-In: すべての WLAN を WPA3 のみに再設定する必要があります。
- One-SSID: 2.4/5 GHz および 6 GHz に対して 1 つの SSID 名を設定し、レガシー帯域の WPA2 と WPA3 と 6 GHz 帯域の WPA3 のみをサポートします。
- Multiple SSID:特定のセキュリティ設定でSSID/WLANを追加してSSIDを再設定します。

詳細については、次の URL の『WPA3 Deployment Guide』を参照してください。

https://www.cisco.com/c/en/us/products/collateral/wireless/catalyst-9100ax-access-points/wpa3-dep-guide-og.html

#### Procedure

- ステップ1 Cisco Catalyst 9800 コントローラにログインします。
- ステップ2 [Configuration] > [Tags & Profiles] > [WLANs]を選択します。

必要に応じて、次のいずれかの手順を実行します。

- •6 GHz 無線用の新しい WLAN を作成するには、[Add] をクリックし、プロファイル名と SSID 名を入力します。
- ・既存の WLAN から選択できます。

[Edit WLAN] ウィンドウが表示されます。

- ステップ3 WLAN のセキュリティプロトコルのタイプを選択します。 次のいずれかのセキュリティプロトコルを有効にします。
  - ・WPA3 セキュリティプロトコルの設定。

- a. [Security] > [Layer2] タブを選択します。
- **b.** [WPA3] タブを選択します。
- c. [Auth Key Mgmt] チェックボックスのいずれかをオンにします。
  - OWE
  - SAE
  - 802.1X-SHA256
- d. 保護された管理フレーム (PMF) を有効にします。

PMF 状態を、ドロップダウンリストの [Required] または [Optional] から選択します。

- ・WPA2+WPA3セキュリティプロトコルの設定。
  - a. [Security] > [Layer2] タブを選択します。
  - **b.** [WPA2 + WPA3] タブを選択します。
  - c. [Auth Key Mgmt] チェックボックスのいずれかをオンにします。
    - 802.1X
    - 802.1x-SHA256
- **ステップ4** [Advanced] タブで、802.11ax 機能を有効にするために、[11ax] セクションの下にあるすべての 機能のチェックボックスをオンにします。
- ステップ5 設定を保存します。

### ポリシー タグの設定

#### Procedure

- ステップ1 Cisco Catalyst 9800 コントローラにログインします。
- ステップ2 [Configuration] > [Tags & Profiles] > [Tags]を選択します。
- ステップ3 [default-policy-tag] をクリックします。

[Edit Policy] ウィンドウが表示されます。

- ステップ4 [WLAN-POLICY]を選択し、[Add] をクリックします。
- ステップ5 ドロップダウンリストから適切な [Policy profile] を使用してマッピングする [WLAN profile] を 選択し、チェックアイコンをクリックします。
- ステップ6 [Update & Apply to Device] をクリックします。
- ステップ7 [Monitoring] > [Wireless] > [Radio Statistics] > [6 GHz Radios]の ap-name を選択します

コントローラに関連付けられた後、APの6GHz 設定を確認します。

### クライアント バンド ステアリングの設定

クライアントバンドステアリング機能は、クライアントが6GHz帯域をサポートしている場合、2.4 または5GHz帯域に参加する代わりに6GHz帯域に参加するように調整します。

#### Procedure

- ステップ1 Cisco Catalyst 9800 コントローラにログインします。
- ステップ2 [Configuration] > [Tags & Profiles] > [WLANs]を選択します。
- ステップ3 WLAN を選択します。

既存の WLAN を選択すると、[Edit WLAN] ウィンドウが表示されます。または、必要に応じ て新しい WLAN を作成することもできます。

- ステップ4 [Advanced] タブを選択します。
- ステップ5 [6 GHz Client Steering] チェックボックスをオンにします。
- ステップ6 [Update & Apply to Device] をクリックします。
- ステップ7 [Configuration] > [Wireless] > [Advanced] > [6 GHz Client Steering]を選択します。
- **ステップ8** しきい値を設定します。 要件を満たすようにしきい値を設定できます。
- **ステップ9** [Apply] をクリックします。

# Meraki クラウドベースの展開

CW9163EAPはMerakiクラウドベースの展開済みネットワークに関連付けることができます。

# ダッシュボードでの AP の要求

クラウドベースの展開では、アクセスポイントは共通プールからオンボーディングする必要が あります。

#### Procedure

#### ステップ1 APの追加の開始

AP 追加プロセスは、次のいずれかの方法で開始できます。

- [Network-wide] > [Configure] > [Add Devices]
- [Organization] > [Configure] > [Inventory]
- ステップ2 [Search Inventory] を使用した AP のフィルタ処理

次のいずれかのパラメータを使用して、デバイスまたはデバイスのグループを検索できます。

- •MACアドレス
- ・シリアル番号(12桁の数字)
- ネットワーク名
- •モデル番号
- 注文番号(09桁の Cisco Meraki 注文番号)
- •国コード

ステップ3 [Claim] をクリックします。

利用可能なデバイスのリストにデバイスが追加されます。

## クラウド管理アクセスのファイアウォールの設定

オンボーディングしている APでは、この接続を確立するために特定の IP アドレスとポートの 発信接続が開いていることを確認するために、クラウド管理に接続する必要があります。

アウトバウンドポートと IP アドレスは、ダッシュボードの[Help] > [Firewall info] セクション に表示されます。

Wi-Fi6APは、209.206.48.0/20 TCPポート443のIPアドレス範囲を使用してダッシュボードと 通信します。

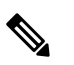

**Note** 古い Wi-Fi AP は、TCP ポート 7734 と UDP ポート 7351 を使用してダッシュボードと通信します。

## AP とクラウド管理の関連付け

すべてのゲートウェイ AP に、ルーティング可能な IP アドレスを割り当てる必要があります。 AP が IP アドレスを動的に取得することも、ユーザーが静的アドレスを割り当てることもできます。

#### 動的割り当て(推奨)

DHCP サーバーは、すべての AP の MAC アドレスに静的 IP アドレスを割り当てるように設定 する必要があります。802.1x 認証などのワイヤレスネットワーク機能は、AP を利用して静的 IP アドレスを持っている場合があります。

#### スタティック割り当て

静的 IP は、各 AP のローカル Web サーバーを使用して割り当てられます。次の手順を使用して、静的 IP アドレスを設定できます。

1. PC (ラップトップ) を使用して AP に接続します。

ブロードキャストしている SSID で有線接続またはワイヤレスで AP に接続します。

有線接続の場合は、クライアントマシンを PoE スイッチまたはインジェクタ経由で AP に 接続します。PoE スイッチを使用する場合は、イーサネットケーブルの一方を AP のイー サネットジャックに差し込み、もう一方を PoE スイッチに差し込みます。次に、クライア ントマシンをイーサネットケーブルで PoE スイッチに接続します。PoE インジェクタを使 用している場合は、AP をインジェクタの [PoE] ポートに接続し、クライアントマシンを [LAN] ポートに接続します。

#### AP ローカルページへのアクセス

AP を設定するには、AP のローカルページにアクセスしてログインする必要があります。

1. クライアントマシンの Web ブラウザで http://my.meraki.com を開き、AP の組み込み Web サーバーにアクセスします。

または、http://10.128.128.128 にアクセスします。

2. [Uplink Configuration] タブをクリックしてログインします。

デフォルトのログインは、シリアル番号(例:Qxxx-xxxx)を使ってパスワードなし で行います。

3. この AP が有線接続で使用する静的 IP アドレス、ネットマスク、ゲートウェイ IP アドレ ス、および DNS サーバーを設定します。

必要に応じて、APをLANに再接続します。

### ファームウェア管理

AP で最新の安定したリリースを実行することをお勧めします。アップグレードが進行中の場合、LED は青色で点滅し、アップグレードが完了すると青色または緑色に点灯します。

### ライセンス管理

すべてのデバイスには、Dashboard に関連付けるライセンスが必要です。

ダッシュボードからオーダー、ライセンス、またはデバイスを要求できます。

- 1. ダッシュボードにログインします。
- [Organization] > [License Info]をクリックします。
   または [Organization] > [Inventory]
- 3. [Add] をクリックします。
- 注文番号、シリアル番号、またはライセンスキーを入力します。
   1行に1つずつ、複数の項目を入力できます。
- [Next] をクリックします。
   追加された項目のリストが表示されます。
- ライセンスをデバイスに手動で割り当てることができます。
   ライセンスを自動的に割り当てるには、[Accept and assign] を選択します。
- 7. [Select] をクリックします。

## クラウドダッシュボードの展開の設定

#### Procedure

ステップ1 SSID を有効にします。

ダッシュボードの [SSID] ページからネットワーク名、SSID 名を更新できます。

- a) [Wireless] > [Configure] > [SSIDs]
- b) ドロップダウン リストから [有効(Enabled)]を選択します。
- c) [Save Changes] をクリックします
- **ステップ2** アクセス制御リストを設定します。

[Wireless] > [Configure] > [Access Control]ページに移動します。

関連付けのセキュリティ、スプラッシュページ、クライアントのアドレス指定オプション設定 など、SSID ごとのアクセス制御設定を行います。

ステップ3 セキュリティプロトコルを設定します。

SSIDに関連付けられたクライアントをフィルタ処理するように、各 SSIDのセキュリティをカ スタム設定できます。SSIDの PSK プロトコルを設定できます。

Wi-Fi 6E 無線プロトコルには、6 GHz 帯域の WPA3 セキュリティが必要です。WPA3 移行モードが有効になっている場合でも、WPA3 には下位互換性がありません。

WLANを作成する場合、3つのオプションがあります。

• All-In: すべての WLAN を WPA3 のみに再設定する必要があります。

- One-SSID: 2.4/5 GHz および 6 GHz に対して 1 つの SSID 名を設定し、レガシー帯域の WPA2 と WPA3 と 6 GHz 帯域の WPA3 のみをサポートします。
- Multiple SSID: 特定のセキュリティ設定で SSID/WLAN を追加して SSID を再設定します。

ステップ4 RF プロファイルを設定します。

[Wireless] > [Radio Settings] > [Overview] タブに移動します。

RF プロファイルを作成して、ワイヤレスネットワークに適用できる特定の無線設定を適用できます。

デフォルトでは、ネットワークごとに2つの RF プロファイルが定義されます。1つは屋内の AP用で、もう1つは屋外のAP用です。RFプロファイルはAPに自動的に割り当てられます。 特定の AP に割り当てられた RF プロファイルは、[Overview] ページで確認できます。

ステップ5 RF プロファイルで無線帯域を選択します。

RFプロファイルは、すべての帯域または選択した帯域をすべてのSSID(バンドステアリングの有無にかかわらず)または選択したSSIDに適用するように設定できます。SSIDごとの設定では、2.4 GHz、5 GHz デュアルバンド、またはバンドステアリングオプションのあるデュアルバンドが利用できます。

ダッシュボードで使用可能な帯域の選択オプションは次のとおりです。

- SSID を 2.4 GHz のみに設定するには、[2.4 GHz] チェックボックスをオンにします。
- •SSIDを5GHzのみに設定するには、[5GHz]チェックボックスをオンにします。
- •SSID をデュアルバンド動作に設定するには、[2.4 GHz] と [5 GHz] の両方のチェックボックスをオンにします。
- SSID をバンドステアリングを使用したデュアルバンド動作に設定するには、[2.4 GHz]、 [5 GHz]、および [Band steering] の 3 つのチェックボックスをすべて選択します。

**ステップ6** すべての無線帯域のバンドステアリング設定を行います。

デフォルトでは、クライアントは2.4 GHz および5 GHz 帯域の無線に関連付けられます。ただし、クライアントステアリング機能を使用すると、6 GHz 対応クライアントは、設定に応じて6 GHz 帯域に関連付けるように調整されます。

- a) [Wireless] > [Configure] > [Radio Settings] > [RF Profiles]を選択します。
- b) [Band Selection] > [All SSIDs]を選択します。

RF プロファイルに割り当てられた AP のすべての SSID のバンドステアリングを有効にします。

**Note** [Enable operation on 2.4 GHz band] と [Enable operation on 5 GHz band] チェック ボックスの両方がオンになっていることを確認します。

c) [Enable band steering] チェックボックスをオンにします。
- **Note** 2.4 GHz または 5 GHz の動作のチェックボックスがオフの場合、[Enable band steering] チェックボックスはグレー表示されます。
- d) [Band Selection] > [Per SSID]を選択します。

RFプロファイルに割り当てられた APの SSID ごとにバンドステアリングを有効にします。

- **Note** 2.4 GHz または 5 GHz の動作のチェックボックスがオフの場合、[Band steering] チェックボックスはグレー表示されます。
- e) 設定を保存します。
- ステップ7 アンテナ設定を行います。
  - a. 選択した AP の[Wireless] > [Monitor] > [Access Points] > [Access Point Details]を選択しま す。
  - b. アンテナタイプを編集するには、鉛筆アイコンをクリックします。
    - **Note** AP に物理的に取り付けられているアンテナタイプが、ダッシュボードで選択 したアンテナモデルと一致していることを確認します。

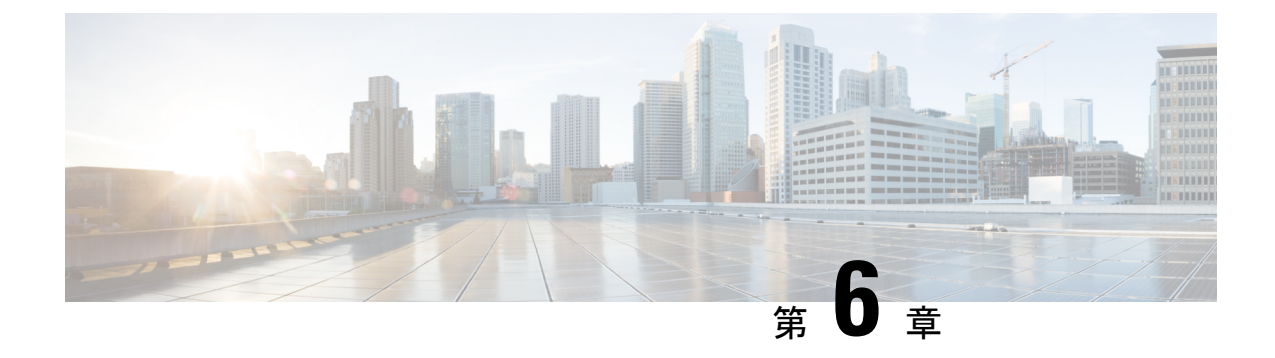

## トラブルシューティング

- ・リセットボタンの使用, on page 65
- ・コントローラへのアクセスポイント参加プロセスのトラブルシューティング, on page 66
- ・コントローラベースの導入に関する重要な情報, on page 68
- DHCP オプション 43 の設定, on page 68

## リセットボタンの使用

[Reset]ボタン(「ベース部のコネクタとポート」を参照)は多機能ボタンです。このボタンを 使用して、APを工場出荷時のデフォルトにリセットしたり、APの内部ストレージをクリアし たりできます。

#### AP の工場出荷時デフォルト設定へのリセット

ベース部のコネクタとポート, on page 8

AP を工場出荷時のデフォルト設定にリセットするには、次の手順を実行します。

- 1. アクセスポイントの [Mode] ボタンを押し、AP の起動サイクルが終わるまで押したままに します。
- 2. AP コンソールに秒カウンタが表示されるまで押し続けます。

Mode ボタンが押された秒数がカウンタに表示されると、AP のステータス LED が赤色の 点滅に変わります。

**3.** AP を工場出荷時のデフォルト設定にリセットするには、Mode ボタンを押し、20 秒が経 過する前に放します。

#### AP の内部ストレージのクリア

すべての構成ファイルを含む AP の内部ストレージをクリアするには、次の手順を実行します。

1. アクセスポイントの [Mode] ボタンを押し、AP の起動サイクルが終わるまで押したままに します。 2. AP コンソールに秒カウンタが表示されるまで押し続けます。

Mode ボタンが押された秒数がカウンタに表示されると、APのステータス LED が赤色の 点滅に変わります。

**3.** すべての構成ファイルを含む AP の内部ストレージをクリアするには、Mode ボタンを 20 秒以上押したままにし、60 秒が経過する前に放します。

これにより、パスワード、IPアドレス、SSIDを含め、構成時のすべての設定が工場出荷時の 初期状態にリセットされます。

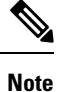

- Mode ボタンを 30 秒以上(60 秒未満)押すと、AP が工場出荷時設定にリセットされる際に FIPS モードフラグもクリアされます。FIPS フラグが設定されている場合、コンソールアクセスは無効になります。
  - AP のステータス LED が青から赤に変わり、AP のストレージディレクトリからすべての ファイルが削除されます。
  - Modeボタンを押したまま 60 秒以上が経過した場合は、操作の誤りと見なされて、変更は 行われません。

## コントローラへのアクセスポイント参加プロセスのトラ ブルシューティング

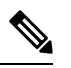

**Note** Cisco CW9163E AP をサポートするには、『Cisco Wireless Solutions Software Compatibility Matrix』 に記載されているように、コントローラで Cisco IOS XE Dublin 17.13.1 以降のリリースが実行 されていることを確認します。

アクセスポイントがコントローラへの接続を失敗する理由として、RADIUSの認可が保留の場合、コントローラで自己署名証明書が有効になっていない場合、アクセスポイントとコント ローラ間の規制ドメインが一致しない場合など、多くの原因が考えられます。

コントローラ ソフトウェアの利用により、CAPWAP 関連のすべてのエラーを syslog サーバに 送信するようにアクセス ポイントを設定できます。CAPWAP のすべてのエラーメッセージを syslog サーバー自体から確認できます。

注文した AP が CW9163E-MR モデルの場合や AP が Meraki 管理モードの場合は、Cisco 9800 ワイヤレスコントローラへの参加は試行されません。Meraki サポートチームに連絡し、AP で 移行手順を実行してください。

アクセスポイントの状態はコントローラで追跡されません。したがって、特定のアクセスポイ ントからの検出要求が拒否された理由を判断することは難しい場合があります。このような参 加の問題をトラブルシューティングするには、Cisco Catalyst 9800 ワイヤレスコントローラで traces コマンドを実行することをお勧めします。

コントローラは、CAPWAP discovery request を送信してきた各アクセスポイントについて、join 関連のすべての情報を収集します。収集は、アクセスポイントから最初に受信した discovery メッセージから始まり、コントローラからアクセスポイントに送信された最後の設定ペイロー ドで終わります。

コントローラが最大数のアクセスポイントの join 関連情報を維持している場合、それ以上の アクセスポイントの情報は収集されません。

デフォルトでは、1 つのアクセスポイントからすべての syslog メッセージが IP アドレス 255.255.255 に送信されます。

DHCP サーバーで syslog サーバーの IP アドレスをアクセスポイントに返すように設定することもできます。サーバーでオプション7を使用します。それにより、アクセスポイントではす べての syslog メッセージがこの IP アドレスへ送信されるようになります。

アクセス ポイントが最初にコントローラに接続される際に、コントローラはグローバルな syslog サーバの IP アドレス (デフォルトは 255.255.255) をアクセス ポイントに送信しま す。

アクセスポイントは、IPアドレスが次の設定によって上書きされるまで、すべての syslog メッ セージをこの IP アドレスに送信します。

 アクセスポイントは同じコントローラに接続されたままで、コントローラ上のグローバル syslog サーバーの IP アドレスの設定が syslog host <*ip address*>コマンドを使用して変更さ れた。この場合、コントローラは新しいグローバル syslog サーバの IP アドレスをアクセ スポイントに送信します。

グローバル syslog サーバーの IP アドレスを設定するには、次のコマンドを実行します。

- 1. configure terminal
- 2. ap profile ap-profile-name
- 3. syslog host syslog IP address
- 4. exit
- アクセスポイントはコントローラから接続を切断されており、別のコントローラに接続されている。この場合、新しいコントローラはそのグローバル syslog サーバの IP アドレスをアクセスポイントに送信します。
- 新しい syslog サーバの IP アドレスが既存の syslog サーバの IP アドレスを上書きするたび に、古いアドレスは固定記憶域から消去され、新しいアドレスがそこに保存される。アク セスポイントはその syslog サーバーの IP アドレスに到達できれば、すべての syslog メッ セージを新しい IP アドレスに送信するようになります。

Note アクセス ポイントの syslog サーバを設定して、アクセス ポイントの接続情報をコントローラの CLI 以外では表示しないようにできます。

### コントローラベースの導入に関する重要な情報

この AP を使用する場合は、次のガイドラインに留意してください。

- この AP はシスコ製コントローラのみと通信できます。
- APは、無線ドメインサービス(WDS)をサポートしていないので、WDSデバイスとは通信できません。ただし、APがコントローラに接続されると、コントローラがWDSに相当する機能を果たします。
- CAPWAP はレイヤ2をサポートしていません。この AP では、レイヤ3、DHCP、DNS、 または IP サブネットのブロードキャストを使用して IP アドレスを取得し、コントローラ を検出する必要があります。
- AP のコンソールポートは、モニタリングおよびデバッグの目的で使用できるようになっています。AP がコントローラに接続されると、すべてのコンフィギュレーション コマンドが無効になります。

### **DHCP** オプション 43 の設定

DHCP オプション 43 を使用すると、コントローラの IP アドレスのリストが AP に提供される ため、AP がコントローラを検出し、コントローラに接続できるようになります。

次に、Cisco Catalyst Lightweight AP 用 Microsoft Windows 2003 エンタープライズ DHCP サーバ での DHCP オプション 43 の設定例を示します。その他の DHCP サーバの実装に関する DHCP オプション 43 の設定については、製品マニュアルを参照してください。オプション 43 では、 コントローラ管理インターフェイスの IP アドレスを使用します。

Note DHCP オプション 43 では、1 つの DHCP プールを1 種類の AP だけに割り当てることができま す。AP の種類別に、異なる DHCP プールを設定する必要があります。

Cisco Catalyst Wireless 9163E シリーズ屋外用 AP では、DHCP オプション43 に Type-Length-Value (TLV) 形式を使用します。DHCP サーバは、AP の DHCP ベンダークラス ID (VCI) 文字列 (DHCP オプション43) に基づいてオプションを返すようにプログラミングされている必要が あります。AP の VCI 文字列は、次のとおりです。

#### Cisco AP C9163E

TLV ブロックの形式は、次のとおりです。

- •型:0xf1(10進数241)
- 長さ:コントローラのIPアドレス数\*4
- 値:コントローラ管理インターフェイスの IP アドレスが 16 進数形式で順番にリストされます。

#### Procedure

- ステップ1 Cisco IOS の CLI でコンフィギュレーション モードに切り替えます。
- **ステップ2** デフォルトのルータやネームサーバなどの必要なパラメータを指定して、DHCPプールを作成 します。DHCP スコープの例を次に示します。

#### Example:

ip dhcp pool <pool name>
network <IP Network> <Netmask>
default-router <Default router>
dns-server <DNS Server>

それぞれの説明は次のとおりです。

#### **Example:**

<pool name> is the name of the DHCP pool, such as AP9163E
<IP Network> is the network IP address where the controller resides, such as 10.0.15.1
<Netmask> is the subnet mask, such as 255.255.255.0
<Default router> is the IP address of the default router, such as 10.0.0.1
<DNS Server> is the IP address of the DNS server, such as 10.0.10.2

ステップ3 次の構文に従って、オプション43の行を追加します。

#### Example:

option 43 hex <hex string>

16進文字列には、次のTLV値を組み合わせて指定します。

#### 型 + 長さ + 値

たとえば、管理インターフェイスの IP アドレス 10.126.126.2 および 10.127.127.2 を持ったコン トローラが 2 つあるとします。型は、f1 (16 進数)です。長さは、2 X 4 = 8 = 08 (16 進数)で す。IP アドレスは、0a7e7e02 および 0a7f7f02 に変換されます。文字列を組み合わせると f1080a7e7e020a7f7f02 になります。DHCP スコープに追加される Cisco IOS のコマンドは、option 43 hex f1080a7e7e020a7f7f02 となります。

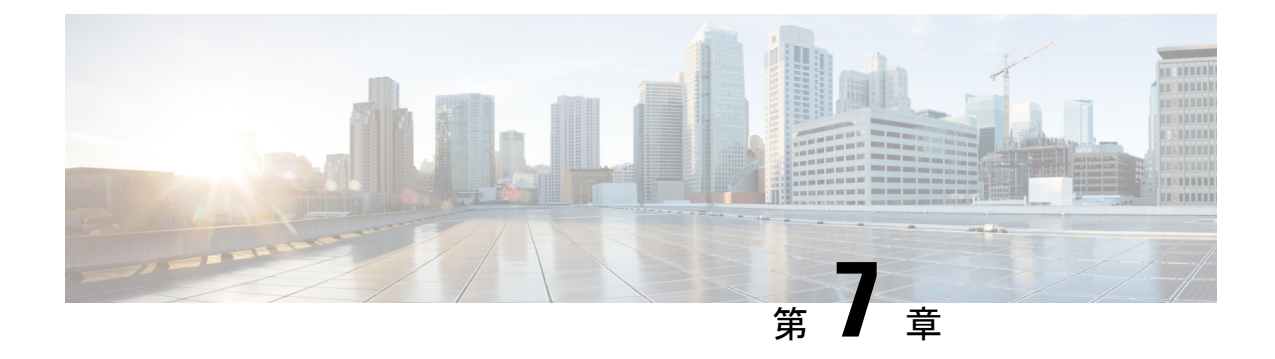

## 安全に関するガイドラインおよび警告

次の安全についての警告の翻訳は、ご使用の AP に付属する、安全についての警告の翻訳済み マニュアルに含まれています。この翻訳済みの警告は、Cisco.com で入手可能な『Translated Safety Warnings for Cisco Catalyst Access Points』にも含まれています。

- FCC 安全基準, on page 71
- 安全上の注意, on page 71
- ・テスト環境での無線機の損傷の回避, on page 72
- サイト調査の実行, on page 73

### FCC 安全基準

FCC は、ET Docket 96-8 での決定により、FCC 認証機器が放射する RF 電磁エネルギーに人体 が晒される場合の安全基準を採択しています。承認済みのシスコ製アンテナを使用する場合、 Cisco Catalyst 製品は、OET-65 および ANSI C95.1、1991 に明記されている非制御製品の環境に 対する制限事項を満たしています。この文書の指示に従ってこの無線装置を適切に操作する と、ユーザへの照射は FCC 推奨限界値よりもかなり低く抑えられます。

### 安全上の注意

安全を確保し、適切に設置するために、次の安全に関する注意事項を読み、その指示に従って ください。

- 安全性と性能を念頭に置いて、取り付け場所を決定します。電力線と電話回線は類似していることに注意してください。どのような架空線であっても、感電事故の危険性があると見なすようにします。
- •電力会社にお問い合わせください。設置計画を通知し、設置案を実際に見て確認するよう 依頼してください。
- ・取り付けを開始する前に、取り付け手順を綿密に計画します。支柱やタワーを正常に設置 できるかどうかは、作業の連携に大きく依存します。各作業員はそれぞれ特定のタスクを

受け持ち、そのタスクの内容とタイミングを認識している必要があります。1人の作業員 が作業の責任者となって指示を出し、トラブルの兆候がないかを注視します。

- AP やアンテナを設置する際は、次の点に注意してください。
  - 金属製のはしごを使用しない。
  - 雨の日や風の強い日には作業しない。
  - ・適切な衣服を着用する。靴底とかかと部分がゴム製の靴、ゴム製の手袋、長袖のシャ ツまたはジャケットを着用する。
- AP を持ち上げる際はロープを使用します。組み立て部品が落下しかけた場合は、その場 所から離れ、部品をそのまま落としてください。
- アンテナシステムの一部が電力線に接触した場合は、その部分に触ったり、自分で取り除こうとしたりしないでください。現地の電力会社にお問い合わせください。電力会社の担当者が安全に取り除きます。

事故が発生した場合は、ただちに有資格者に連絡してください。

### テスト環境での無線機の損傷の回避

屋外ユニット(ブリッジ)の無線機は、屋内ユニット(AP)よりも送信電力レベルが高く設 定されています。リンク内で大電力無線機をテストする場合は、受信機の最大受信入力レベル を超えないようにする必要があります。通常の動作範囲を超えると、パケットエラー率(PER) の性能が低下します。より高いレベルでは、受信機が恒久的に損傷を受けるおそれがありま す。受信機への損傷および PER の低下を防ぐには、次のいずれかの技術を使用します。

- ・送信電力の設定を、最小レベルに変更します。
- ・指向性アンテナを使用し、お互い相手に向けないように維持します。
- アンテナ、合成器、または分配器を組み合わせて使用し、総減衰量が60dB以上になるように無線機を配線します。

放射テストベッドにおける送信電力、アンテナ利得、減衰、および受信機感度の関係は、次の 式によって表されます。

txpwr + tx gain + rx gain - [attenuation due to antenna spacing] < max rx input level Where: txpwr = Radio transmit power level tx gain = transmitter antenna gain rx gain = receiver antenna gain

伝導テストベッドにおける送信電力、アンテナ利得、および受信機感度の関係は、次の式に よって表されます。

txpwr - [attenuation due to coaxial components] < max rx input level</pre>

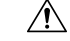

Caution どのような場合でも、RF 減衰器を使用せずに1つのAPから別のAPのアンテナポートに接続 しないでください。アンテナポート間を接続する場合は、最大非破壊受信レベルである0dBm を超えないようにする必要があります。0dBmを超えると、APが損傷を受けるおそれがあり ます。総減衰量が60dB以上の減衰器、合成器、および分配器を使用すると、受信機が損傷し たり、PER性能が低下したりすることはありません。

### サイト調査の実行

ネットワーク アプリケーションごとに特有の設置方法があります。複数の AP を設置する前 に、ネットワークコンポーネントの最適な使用方法を決定し、飛距離、カバー範囲、および ネットワーク性能を最大限高めるため、サイト調査を実行する必要があります。

サイト調査によって、ネットワークを起動する前に解決可能な問題が明らかになります。 802.11a/b/ac/ax 無線は免許不要の周波数帯域で動作するため、802.11 信号を低下させる可能性 がある、他の無線デバイス(特にマルチテナントの建物において)からの干渉源が存在するこ とがあります。サイト調査によって、そうした干渉が配置時に存在するかどうかを確認できま す。

サイト調査を実施する際は、次の動作条件および環境条件を考慮してください。

- ・データレート:感度と飛距離は、データビットレートに反比例します。無線の飛距離は、 動作可能なデータレートが最も低いときに最大になります。無線データが増加すると受信 機の感度が低下します。
- アンテナの種別と配置:無線の飛距離を最大化するには、アンテナの適切な構成が不可欠です。一般に、飛距離はアンテナの高さに比例して長くなります。ただし、位置が高すぎると、他の免許不要無線システムからの干渉を受けやすくなり、地上に対する無線カバー範囲が減少するため、アンテナを必要以上に高い位置に取り付けないでください。
- ・物理的な環境:閉鎖された場所や障害物が多い場所よりも、見通しのよい場所や開放された場所の方が無線の飛距離は長くなります。
- ・障害物:建造物、樹木、丘などの物理的な障害物があると、無線デバイスの性能が低下する場合があります。送信アンテナと受信アンテナの間に障害物がある場所には、デバイスを配置しないでください。
- ・ワイヤレス リンクの距離はどのくらいか?
- ・以前にサイト調査を行ったか?
- AP 間に障害物のないフレネルゾーンまたは電波の見通し線はあるか?
- ・リンク内での最小の許容データレートは?
- •正しいアンテナがあるか(複数のアンテナ提供時)?
- ・ (必要であれば) 適切な権限はあるか?

- ・適正な安全手順と方法に従っているか?
- •現地に行く前に AP を設定したか? 設定やデバイスの問題を先に解決しておくと、作業は 常に楽になります。
- ・調査を実行するための適切なツールや機器があるか?

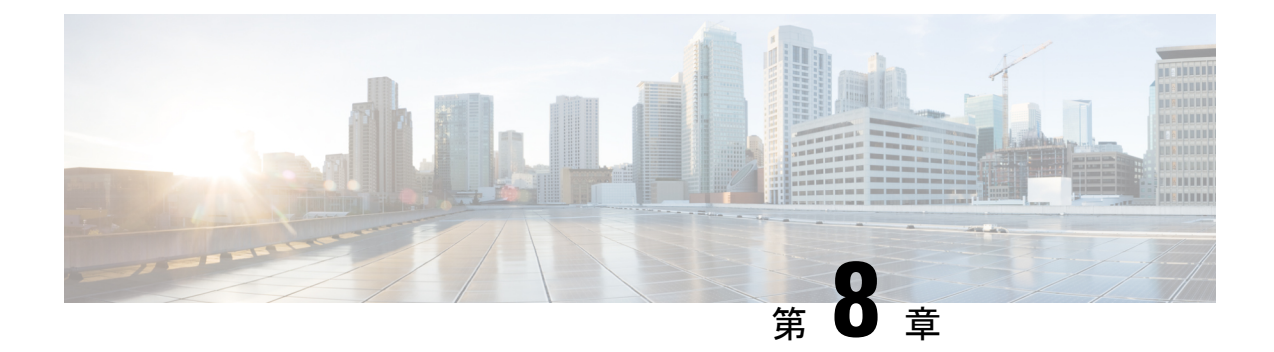

## 適合宣言および規制に関する情報

このセクションには、Cisco Catalyst Wireless 9163E シリーズ屋外用 AP の適合宣言および規制 に関する情報が記載されています。次のURL で詳細情報を参照できます。http://www.cisco.com/ go/aironet/compliance

- ・製造業者による連邦通信委員会への適合宣言, on page 75
- Operation of Cisco Catalyst Access Points in México, on page 76
- VCCI に関する警告(日本), on page 76
- カナダ向けの適合文書, on page 78
- •欧州共同体、スイス、ノルウェー、アイスランド、およびリヒテンシュタイン, on page 79
- Administrative Rules for Cisco Catalyst Access Points in Taiwan, on page 79
- ・ブラジルにおける Cisco Catalyst アクセス ポイントの使用, on page 81
- RF 被曝に関する適合宣言, on page 82
- 適合宣言, on page 84

## 製造業者による連邦通信委員会への適合宣言

# FC

| アクセスポイントモデル | 認証番号          |
|-------------|---------------|
| CW9163E-B   | UDX-600191010 |
| CW9163E-MR  |               |

製造業者:

〒107-6227

東京都港区

San Jose, CA 95134-1706

USA

このデバイスは、Part 15の規定に適合しており、動作は次の2つの条件を前提としています。

- 1. このデバイスによって、有害な干渉が発生することはない。
- 2. このデバイスは、予想外の動作を引き起こす可能性のある干渉も含め、すべての干渉を受 け入れなければならない。

この機器は、FCC 規定の Part 15 に基づくクラス B デジタル デバイスの制限に準拠しているこ とがテストによって確認済みです。制限は、住宅地で機器を使用した場合に有害な干渉が起き ないようにするための、一定の保護を目的としたものです。この機器は無線周波エネルギーを 生成、使用、および放射するため、指示に従わずに取り付けたり使用したりした場合は、有害 な干渉を発生させるおそれがあります。ただし、説明書に従った場合にも、干渉が起きないこ とを保証するものではありません。この機器によってラジオやテレビの受信に干渉が発生する 場合は(機器の電源をオン/オフすることで確認できます)、次のいずれかの方法で干渉をな くすようにしてください。

- ・受信アンテナの向きを変えるか、場所を移動する。
- 機器と受信装置の距離を広げる。
- ・受信装置が接続されている回路とは別の回路のコンセントに機器を接続する。
- 販売店またはラジオやテレビの専門技術者に問い合わせる。

∕!∖

Caution FCC 規定 Part 15 に準拠した無線デバイスは、一体型アンテナを使用した場合、当該周波数で 動作する他のデバイスと干渉のない状態で動作します。シスコによる明確な許可なしに製品へ の変更を行った場合、ユーザはこのデバイスの使用を禁止されることがあります。

### **Operation of Cisco Catalyst Access Points in México**

Declaración para México

La operación de este equipo está sujeta a las siguientes dos condiciones: (1) es posible que este equipo o dispositivo no cause interferencia perjudicial y (2) este equipo o dispositivo debe aceptar cualquier interferencia, incluyendo la que pueda causar su operación no deseada.

## **VCCI**に関する警告(日本)

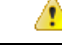

Danger

This is a Class B product based on the standard of the Voluntary Control Council for Interference from Information Technology Equipment (VCCI). If this is used near a radio or television receiver in a domestic environment, it may cause radio interference. Install and use the equipment according to the instruction manual.

|    | Danger | This is a Class B product based on the standard of the Voluntary Control Council<br>for Interference from Information Technology Equipment (VCCI). If this is used<br>near a radio or television receiver in a domestic environment, it may cause radio<br>interference. Install and use the equipment according to the instruction manual. |  |
|----|--------|----------------------------------------------------------------------------------------------------|--|
| 警告 | Danger | この装置は、クラスB情報技術装置です。この装置は、家庭環境で使用することを目的とし<br>ていますが、この装置がラジオやテレビジョン受信機に近接して使用されると、受信障害を<br>引き起こすことがあります。<br>取扱説明書に従って正しい取り扱いをして下さい。<br>VCCI-B                                                                                                    |  |

### **Cisco Catalyst** アクセスポイントの使用に関するガイドライン(日本の 場合)

このセクションでは、日本で Cisco Catalyst アクセスポイントを使用する際に干渉を回避する ためのガイドラインを示します。このガイドラインは、日本語と英語で提供されています。

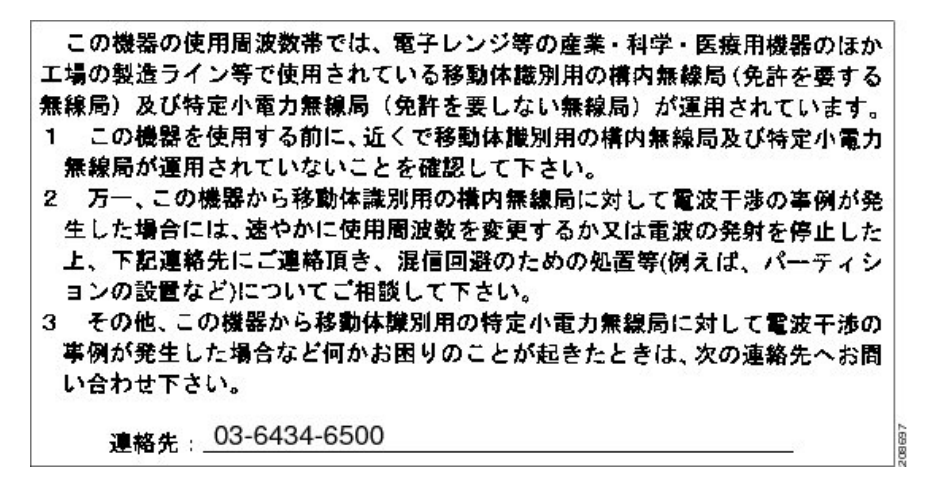

#### **English Translation**

This equipment operates in the same frequency bandwidth as industrial, scientific, and medical devices such as microwave ovens and mobile object identification (RF-ID) systems (licensed premises radio stations and unlicensed specified low-power radio stations) used in factory production lines.

- 1. Before using this equipment, make sure that no premises radio stations or specified low-power radio stations of RF-ID are used in the vicinity.
- 2. If this equipment causes RF interference to a premises radio station of RF-ID, promptly change the frequency or stop using the device; contact the number below and ask for recommendations on avoiding radio interference, such as setting partitions.
- **3.** If this equipment causes RF interference to a specified low-power radio station of RF-ID, contact the number below.

Contact Number: 03-6434-6500

## カナダ向けの適合文書

This device complies with Industry Canada licence-exempt RSS standard(s). Operation is subject to the following two conditions: (1) this device may not cause interference, and (2) this device must accept any interference, including interference that may cause undesired operation of the device.Le présent appareil est conforme aux CNR d'Industrie Canada applicables aux appareils radio exempts de licence. L'exploitation est autorisée aux deux conditions suivantes : (1) l'appareil ne doit pas produire de brouillage, et (2) l'utilisateur de l'appareil doit accepter tout brouillage radioélectrique subi, même si le brouillage est susceptible d'en compromettre le fonctionnement.

Under Industry Canada regulations, this radio transmitter may only operate using an antenna of a type and maximum (or lesser) gain approved for the transmitter by Industry Canada. To reduce potential radio interference to other users, the antenna type and its gain should be so chosen that the equivalent isotropically radiated power (e.i.r.p.) is not more than that necessary for successful communication.Conformément à la réglementation d'Industrie Canada, le présent émetteur radio peut fonctionner avec une antenne d'un type et d'un gain maximal (ou inférieur) approuvé pour l'émetteur par Industrie Canada. Dans le but de réduire les risques de brouillage radioélectrique à l'intention des autres utilisateurs, il faut choisir le type d'antenne et son gain de sorte que la puissance isotrope rayonnée équivalente (p.i.r.e.) ne dépasse pas l'intensité nécessaire à l'établissement d'une communication satisfaisante.

This radio transmitter has been approved by Industry Canada to operate with the antenna types listed below with the maximum permissible gain and required antenna impedance for each antenna type indicated. Antenna types not included in this list, having a gain greater than the maximum gain indicated for that type, are strictly prohibited for use with this device. Le présent émetteur radio a été approuvé par Industrie Canada pour fonctionner avec les types d'antenne énumérés ci-dessous et ayant un gain admissible maximal et l'impédance requise pour chaque type d'antenne. Les types d'antenne non inclus dans cette liste, ou dont le gain est supérieur au gain maximal indiqué, sont strictement interdits pour l'exploitation de l'émetteur.

Operation in the band 5150-5250 MHz is only for indoor use to reduce the potential for harmful interference to co-channel mobile satellite systems.La bande 5 150-5 250 MHz est réservés uniquement pour une utilisation à l'intérieur afin de réduire les risques de brouillage préjudiciable aux systèmes de satellites mobiles utilisant les mêmes canaux.

Users are advised that high-power radars are allocated as primary users (i.e. priority users) of the bands 5250-5350 MHz and 5650-5850 MHz and that these radars could cause interference and/or damage to LE-LAN devices.Les utilisateurs êtes avisés que les utilisateurs de radars de haute puissance sont désignés utilisateurs principaux (c.-à-d., qu'ils ont la priorité) pour les bandes 5 250-5 350 MHz et 5 650-5 850 MHz et que ces radars pourraient causer du brouillage et/ou des dommages aux dispositifs LAN-EL.

### カナダ産業省

| Access Point<br>Models | Certification<br>Number |
|------------------------|-------------------------|
| CW9163E-A              | 6961A-600191010         |
| CW9163E-MR             |                         |

## 欧州共同体、スイス、ノルウェー、アイスランド、およ びリヒテンシュタイン

**Access Point Models:** 

• CW9163E-E

Note 本装置は、EU および EFTA 各国で使用することを目的としています。屋外での使用は、一定の周波数に制限されたり、また使用にあたっては資格が必要となる場合があります。詳細は、 Cisco Corporate Compliance にお問い合わせください。

製品には、CEマークが貼付されています。

CE

### Administrative Rules for Cisco Catalyst Access Points in Taiwan

この項では、台湾における Cisco Catalyst アクセスポイントの使用に関する行政規定を示します。この規定は、中国語と英語で提供されています。

**Chinese Translation** 

### 低功率電波輻射性電機管理辨法

- 第十二條 經型式認證合格之低功率射頻電機,非經許 可,公司、商號或使用者均不得擅自變更頻 率、加大功率或變更原設計之特性及功能。
- 第十四條 低功率射頻電機之使用不得影響飛航安全及干 擾合法通信;經發現有干擾現象時,應立即停 用,並改善至無干擾時方得繼續使用。

前項合法通信,指依電信法規定作業之無線電 信。

低功率射頻電機須忍受合法通信或工業、科學及醫療用電波輻射性電機設備之干擾。

#### **English Translation**

Administrative Rules for Low-power Radio-Frequency Devices

#### Article 12

For those low-power radio-frequency devices that have already received a type-approval, companies, business units or users should not change its frequencies, increase its power or change its original features and functions.

#### Article 14

The operation of the low-power radio-frequency devices is subject to the conditions that no harmful interference is caused to aviation safety and authorized radio station; and if interference is caused, the user must stop operating the device immediately and can't re-operate it until the harmful interference is clear.

The authorized radio station means a radio-communication service operating in accordance with the Communication Act.

The operation of the low-power radio-frequency devices is subject to the interference caused by the operation of an authorized radio station, by another intentional or unintentional radiator, by industrial, scientific and medical (ISM) equipment, or by an incidental radiator.

#### **Chinese Translation**

#### 低功率射頻電機技術規範

- 4.7 無線資訊傳輸設備
- 4.7.5 在 5.25-5.35 秭赫頻帶內操作之無線資訊傳輸設備,限於室內使用。
- 4.7.6 無線資訊傳輸設備須忍受合法通信之干擾且不得干擾合法通信; 如造成干擾,應立即停用,俟無干擾之虞,始得繼續使用。
- 4.7.7 無線資訊傳輸設備的製造廠商應確保頻率穩定性,如依製造廠商 使用手冊上所述正常操作,發射的信號應維持於操作頻帶中。

#### **English Translation**

Low-power Radio-frequency Devices Technical Specifications

| 4.7   | Unlicensed National Information Infrastructure                                                                                                    |
|-------|----------------------------------------------------------------------------------------------------|
| 4.7.5 | Within the 5.25-5.35 GHz band, U-NII devices will be restricted to indoor operations to reduce any potential for harmful interference to co-channel MSS operations.                                                                                                    |
| 4.7.6 | The U-NII devices shall accept any interference from legal communications and shall not interfere the legal communications. If interference is caused, the user must stop operating the device immediately and can't re-operate it until the harmful interference is clear. |
| 4.7.7 | Manufacturers of U-NII devices are responsible for ensuring frequency stability such that an emission is maintained within the band of operation under all conditions of normal operation as specified in the user manual.                                                  |

## ブラジルにおける Cisco Catalyst アクセスポイントの使用

This section contains special information for operation of Cisco Catalyst APs in Brazil.

| アクセスポイントモデル | 認証番号           |
|-------------|----------------|
| CW9163E-ROW | xxxxx-xxxxxxxx |

*Figure 18*: ブラジル規制情報

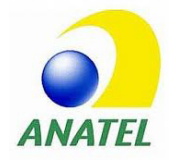

#### **Portuguese Translation**

Este equipamento não tem direito à proteção contra interferência prejudicial e não pode causar interferência em sistemas devidamente autorizados.

#### **English Translation**

This equipment is not entitled to the protection from harmful interference and may not cause interference with duly authorized systems.

### RF 被曝に関する適合宣言

ここでは、RF 被曝のガイドラインへのコンプライアンスに関する情報が含まれます。

### RF 被曝の概要

シスコ製品は、無線周波数の人体暴露に関する次の国内および国際規格に準拠するように設計 されています。

- US 47 米国連邦規則パート2 サブパート J
- •米国規格協会(ANSI)/ Institute of Electrical and Electronic Engineers / IEEE C 95.1 (99)
- •国際非電離放射線防護委員会(ICNIRP)98
- 保健省(カナダ)安全規定 6。3 kHz から 300 GHz の範囲での無線周波数フィールドへの 人体暴露の制限
- •オーストラリアの放射線防護規格

国内および国際的なさまざまな電磁場(EMF)規格に準拠するには、シスコが承認したアンテナとアクセサリのみを使用してシステムを操作する必要があります。

### このデバイスの、電波への暴露の国際的ガイドラインへの準拠

Cisco Catalyst Wireless 9163E シリーズ屋外用 AP デバイスには、無線トランスミッタとレシー バが含まれます。このデバイスは、国際的なガイドラインで推奨されている電波(無線周波数 電磁場)への暴露制限を超えないように設計されています。ガイドラインは独立した科学的組 織(ICNIRP)によって開発されており、年齢や健康状態に関係なくすべての人の安全性を確 保するために、十分な安全マージンが含まれています。 このため、システムは、エンドユーザーが直接アンテナに触れずに操作できるように設計され ています。ユーザーまたはオペレータの全体的な暴露を減らすための規制のガイドラインに 従って、ユーザーからの最低距離を保ちながらアンテナを設置できるような場所に、システム を配置することを推奨します。

世界保健機関は、現在の科学情報が無線デバイスの使用に特別な注意を要求していないことを 示しています。世界保健機関の推奨によると、暴露をさらに低減することに関心がある場合 は、アンテナをユーザーから離れた方向に向けるか、推奨された距離よりも遠い場所にアンテ ナを配置することによって、簡単に低減できます。

### このデバイスの、電波への暴露の FCC ガイドラインへの準拠

Cisco Catalyst Wireless 9163E シリーズ屋外用 AP デバイスには、無線トランスミッタとレシー バが含まれます。このデバイスは、FCC Part 1.1310の電波(無線周波数電磁場)への暴露の制 限を超えないように設計されています。ガイドラインは、IEEE ANSI C 95.1 (92)に基づいて おり、年齢や健康状態に関係なくすべての人の安全性を確保するために、十分な安全マージン が含まれています。

このため、システムは、エンドユーザーが直接アンテナに触れずに操作できるように設計され ています。ユーザーまたはオペレータの全体的な暴露を減らすための規制のガイドラインに 従って、ユーザーからの最低距離を保ちながらアンテナを設置できるような場所に、システム を配置することを推奨します。

デバイスには、無線機認証プロセスの一部としてテストが実施され、該当する規制への準拠が 確認されています。

米国の食品医薬品局は、現在の科学情報が無線デバイスの使用に特別な注意を要求していない ことを示しています。FCCの推奨によると、暴露をさらに低減することに関心がある場合は、 アンテナをユーザーから離れた方向に向けるか、推奨された距離よりも遠い場所にアンテナを 配置するか、送信機の出力を低下させることによって、簡単に低減できます。

### このデバイスの、電波への暴露に対するカナダ産業省のガイドライン への準拠

Cisco Catalyst Wireless 9163E シリーズ屋外用 AP デバイスには、無線トランスミッタとレシー バが含まれます。このデバイスは、カナダの保健安全規定コード6の電波(無線周波数電磁 場)への暴露の制限を超えないように設計されています。ガイドラインには、年齢や健康状態 に関係なくすべての人の安全性を確保するために、制限に十分な安全マージンが含まれていま す。

このため、システムは、エンドユーザーが直接アンテナに触れずに操作できるように設計され ています。ユーザーまたはオペレータの全体的な暴露を減らすための規制のガイドラインに 従って、ユーザーからの最低距離を保ちながらアンテナを設置できるような場所に、システム を配置することを推奨します。

カナダの保健省は、現在の科学情報が無線デバイスの使用に特別な注意を要求していないこと を示しています。推奨によると、暴露をさらに低減することに関心がある場合は、アンテナを ユーザーから離れた方向に向けるか、推奨された距離よりも遠い場所にアンテナを配置する か、送信機の出力を低下させることによって、簡単に低減できます。

### Cet appareil est conforme aux directives internationales en matière d'exposition aux fréquences radioélectriques

Cet appareil de la gamme Cisco Catalyst Wireless 9163E シリーズ屋外用 AP comprend un émetteur-récepteur radio. Il a été conçu de manière à respecter les limites en matière d'exposition aux fréquences radioélectriques (champs électromagnétiques de fréquence radio), recommandées dans le code de sécurité 6 de Santé Canada. Ces directives intègrent une marge de sécurité importante destinée à assurer la sécurité de tous, indépendamment de l'âge et de la santé.

Par conséquent, les systèmes sont conçus pour être exploités en évitant que l'utilisateur n'entre en contact avec les antennes. Il est recommandé de poser le système là où les antennes sont à une distance minimale telle que précisée par l'utilisateur conformément aux directives réglementaires qui sont conçues pour réduire l'exposition générale de l'utilisateur ou de l'opérateur.

Santé Canada affirme que la littérature scientifique actuelle n'indique pas qu'il faille prendre des précautions particulières lors de l'utilisation d'un appareil sans fil. Si vous voulez réduire votre exposition encore davantage, selon l'agence, vous pouvez facilement le faire en réorientant les antennes afin qu'elles soient dirigées à l'écart de l'utilisateur, en les plaçant à une distance d'éloignement supérieure à celle recommandée ou en réduisant la puissance de sortie de l'émetteur.

### RF 被曝に関する追加情報

次のリンクからこの問題の詳細情報を参照できます。

- Cisco Systems スペクトラム拡散無線機と RF の安全性に関するホワイトペーパーの URL: http://www.cisco.com/warp/public/cc/pd/witc/ao340ap/prodlit/rfhr\_wi.htm
- •FCC 情報 56:無線周波数電磁場の生物学的影響および潜在的な危険に関する質問と回答
- FCC 情報 65:無線周波数電磁場に対する人体暴露の FCC ガイドラインとのコンプライア ンスの評価

次の組織から追加情報を入手できます。

- ・非イオン化の放射線防護に関する世界保健機関の内部委員会の URL: www.who.int/emf
- 英国 National Radiological Protection Board の URL: www.nrpb.org.uk
- Cellular Telecommunications Association O URL : www.wow-com.com
- Mobile Manufacturers Forum O URL : www.mmfai.org

## 適合宣言

この製品に関するすべての適合宣言は、次のサイトに掲載されています。 https://pas.cisco.com/ pdtcnc/#/

翻訳について

このドキュメントは、米国シスコ発行ドキュメントの参考和訳です。リンク情報につきましては 、日本語版掲載時点で、英語版にアップデートがあり、リンク先のページが移動/変更されている 場合がありますことをご了承ください。あくまでも参考和訳となりますので、正式な内容につい ては米国サイトのドキュメントを参照ください。